#### **TECHNICAL INSTRUCTIONS**

#### FOR

#### 23TA14

# Loss of Motive Power

# CERTAIN 2023 MODEL YEAR GR SUPRA

The repair quality of covered vehicles is extremely important to Toyota. All dealership technicians performing this Recall are required to successfully complete the most current version of the E-Learning course "Safety Recall and Service Campaign Essentials". To ensure that all vehicles have the repair performed correctly; technicians performing this Recall repair are required to have completed the following course:

• TIN519B - 2020 GR Supra New Model Technical Introduction

It is the dealership's responsibility to select technicians who have completed the above course to perform this Recall repair. Carefully review your resources, the technician skill level, and ability before assigning technicians to this repair. It is important to consider technician days off and vacation schedules to ensure there are properly trained technicians available to perform this repair at all times.

# I. OPERATION FLOW CHART

The flow chart is for reference only. *DO NOT* use it in place of the full technical instructions. Follow ALL steps as outlined in the full technical instructions to confirm the campaign is completed correctly.

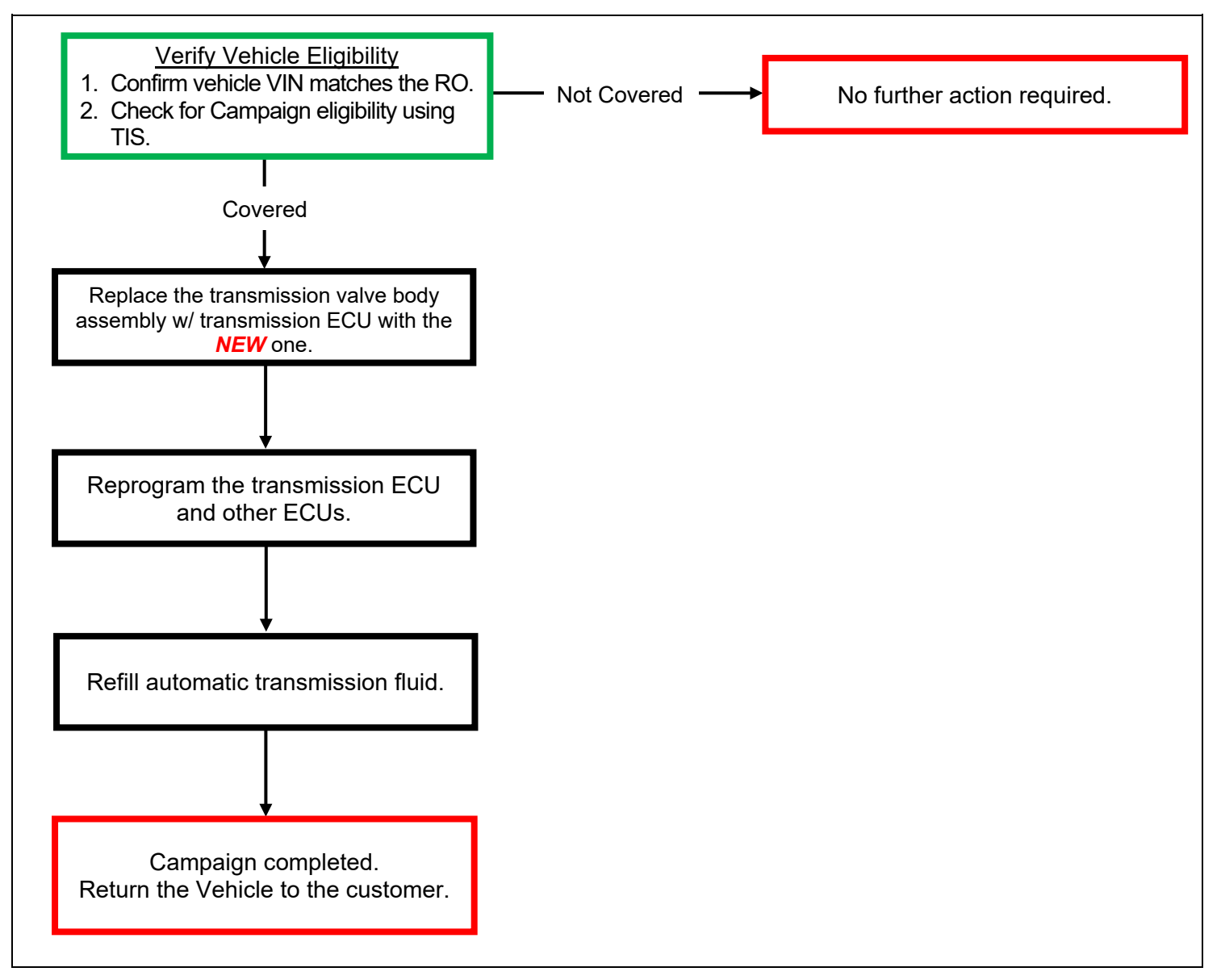

# **II. IDENTIFICATION OF AFFECTED VEHICLES**

#### 1. CHECK VEHICLE FOR CAMPAIGN ELIGIBILITY

- a. Compare the vehicles VIN to the VIN listed on the Repair Order to ensure they match.
- b. Check the TIS Vehicle Inquiry System to confirm the VIN is involved in this Campaign, and that it has not already been completed.
   HINT:

TMNA warranty will not reimburse dealers for repairs completed on vehicles that are not affected or were previously completed, even by another dealer.

#### **III. PREPARATION**

#### A. PARTS

| Part Number | Part Name                                                  | Quantity | Remarks                                                                                                    |
|-------------|------------------------------------------------------------|----------|----------------------------------------------------------------------------------------------------|
| 35410-WAA02 | TRANSMISSION VALVE BODY<br>ASSEMBLY W/ TRANSMISSION<br>ECU | 1        | <ul> <li>The part is integrated with the transmission ECU.</li> <li>This part number contains all replacement parts including non-reusable components. For the component parts (replacement parts), refer to the COMPONENTS page, and the replaced parts are indicated by a red dot (●) on the page.</li> <li>The valve body is referred to as the mechatronics in the repair procedures</li> </ul> |

\* The German/English parts recovery instructions document is included in the package of the **NEW** valve body assembly, but the removed parts **DO NOT** need to be sent back in this campaign.

#### **B. TOOLS & EQUIPMENT**

- Standard Hand Tools
  - ISTA CableTorque Wrench
- DCA-8000P Battery Diagnostic Tool
  "TORX" Socket Wrench T-type T40 \*

Techstream ADVi
Socket Hexagon 10mm

\*"TORX ®" is a trademark of Acument ® Intellectual Properties, LLC / CAMCAR Innovations ®.

SST: These are essential special service tools that will be required for this repair.

| Part Number | Part Name                   | Quantity | Remarks                                                   |
|-------------|-----------------------------|----------|-----------------------------------------------------------|
| 09300-WA080 | Driver                      | 1        | For removing/installing the valve body                    |
| 09300-WA100 | Сар                         | 1        | For protecting sealing sleeves                            |
| 09700-WA050 | Releasing Tool              | 1        | For retaining a clearance between the journal and housing |
| 09900-WA010 | Torque Angle Measuring Dial | 1        | For controlling bolt tightening torque angles             |
| 09300-WA070 | Handle Wrench               | 1        | For loosening/tightening filler plugs                     |

#### C. MATERIALS

- Protective Tape
- Fluid Gun
- Tray
- Automatic Gearbox Oil ATF 3+ (83222-28972-0) or Equivalent
- Marker Pen

# IV. WORK PROCEDURE TABLE OF CONTENTS

| COMPONENTS ······                                           | ····· SECTION VII |
|-------------------------------------------------------------|-------------------|
| REPLACE TRANSMISSION VALVE BODY ASSEMBLY                    |                   |
| W/ TRANSMISSION ECU                                         | ···· SECTION VIII |
| INSTALL THE LATEST VERSION OF TOYOTA ISTA                   | ······ SECTION IX |
| CHECK ISTA VERSION OF TECHSTREAM                            | ······ SECTION X  |
| ENSURE THAT VEHICLE HAS COMPLETED PRE-DELIVERY SERVICE ···· | ······ SECTION XI |
| PREPARATION OF PC                                           | ····· SECTION XII |
| PREPARATION OF VEHICLE                                      | ···· SECTION XIII |
| CONNECT A BATTERY CHARGER ······                            | ···· SECTION XIV  |
| CONNECT THE TOYOTA ISTA ······                              | ····· SECTION XV  |
| REPROGRAMMING                                               | ···· SECTION XVI  |
| REFILL AUTOMATIC TRANSMISSION FLUID                         | ···· SECTION XVII |
| DISCONNECT TOYOTA ISTA ······                               | ·· SECTION XVIII  |
|                                                             | ···· SECTION XIX  |

# V. BACKGROUND

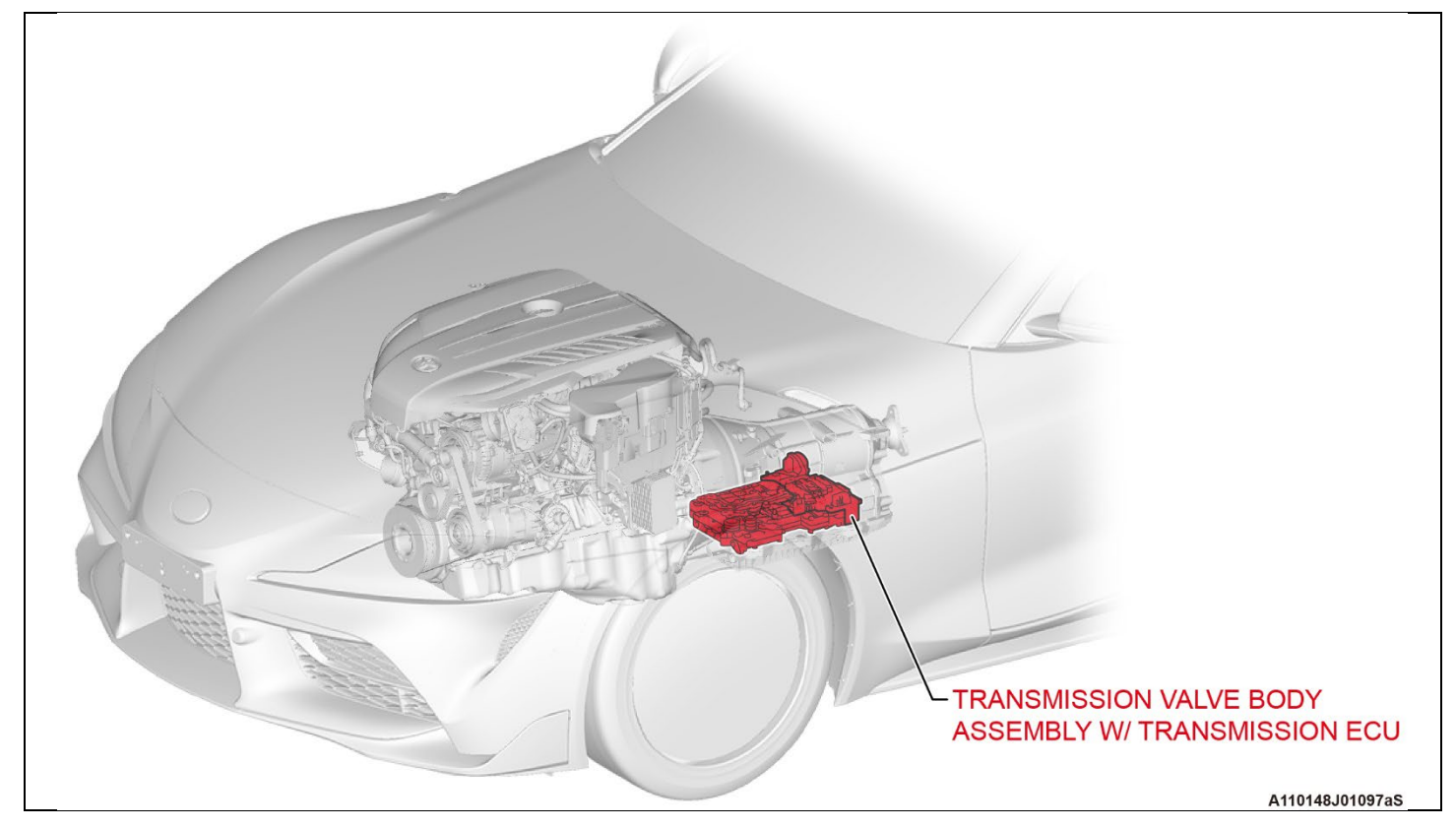

#### VI. OVERVIEW OF REPROGRAMMING USING ISTA

ECU software versions of this vehicle model need to be the same with each other, so all the ECUs have to be reprogrammed through use of the TOYOTA ISTA if any one of the ECUs is replaced. Reprogramming cannot be performed separately for only applicable ECUs because reprogramming will be performed for all the ECUs inclusively. In order to prevent ECUs from being damaged due to a communication error or voltage drop during reprogramming, be sure to follow the instructions of this document when reprogramming the ECUs.

# **VII. COMPONENTS**

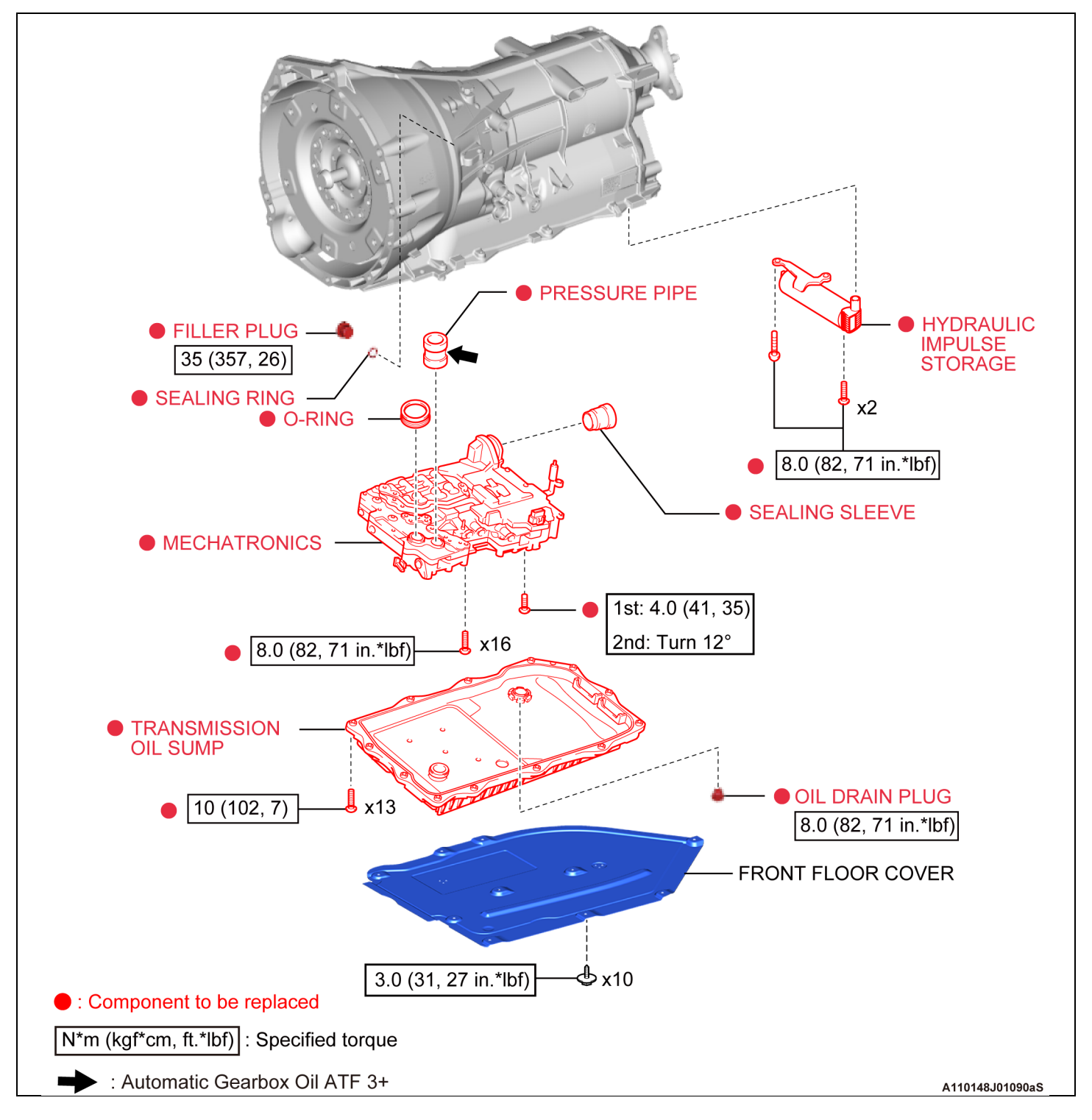

# VIII. REPLACE TRANSMISSION VALVE BODY ASSEMBLY W/ TRANSMISSION ECU

# 1. CHECK FOR DTCS

#### HINT:

This campaign covers only the replacement of Transmission Valve Body Assembly w/ Transmission ECU and associated parts. It does not cover the diagnosis or replacement of any other parts on the vehicle.

#### 2. REPLACE TRANSMISSION VALVE BODY ASSEMBLY W/ TRANSMISSION ECU

a. Referring to the repair manual, replace the transmission valve body assembly w/ transmission ECU with the *NEW* one.

#### **NOTICE:**

- Keep in mind that the transmission valve body assembly w/ transmission ECU is referred to as the mechatronics in the repair procedures of the repair manual.
- Basically, the part replacement can be done by following the repair manual instructions, however, there are some changes and notices that are not included in the repair manual, so carefully read the following points and perform repair correctly.

#### 1) Removal:

Refer to TIS for instructions on Drivetrain / 8HP51 (AUTOMATIC TRANSMISSION/TRANSAXLE) / TRANSMISSION VALVE BODY / REMOVAL

- i) Use a 10-mm hex socket wrench when removing the drain plug.
- ii) Unlock the slider by pulling it toward the vehicle bottom when removing the mechatronics.

2) Installation:

<u>Refer to TIS for instructions on Drivetrain / 8HP51 (AUTOMATIC</u> TRANSMISSION/TRANSAXLE) / TRANSMISSION VALVE BODY / INSTALLATION

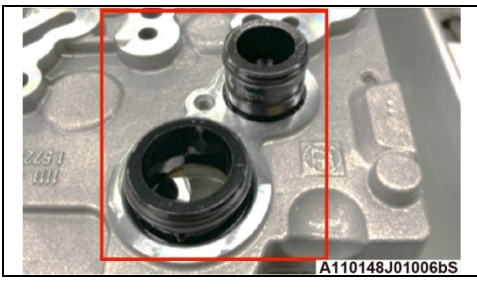

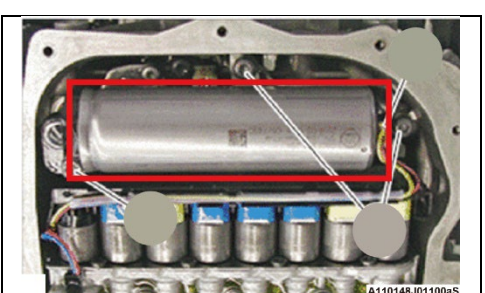

- i) Lock the slider by pushing it toward the vehicle top when installing the mechatronics.
- ii) Replace the valve body components that are shown in the illustration with the *NEW* ones.
- iii) Replace the hydraulic impulse storage with the *NEW* one.

iv) When installing the sealing sleeve to the transmission case, securely install it by pushing it until it reaches the beginning of the tapered portion.

If the sealing sleeve is not securely installed as shown in the **NG** illustration, improper connector connection may result, leading to an ECU communication error.

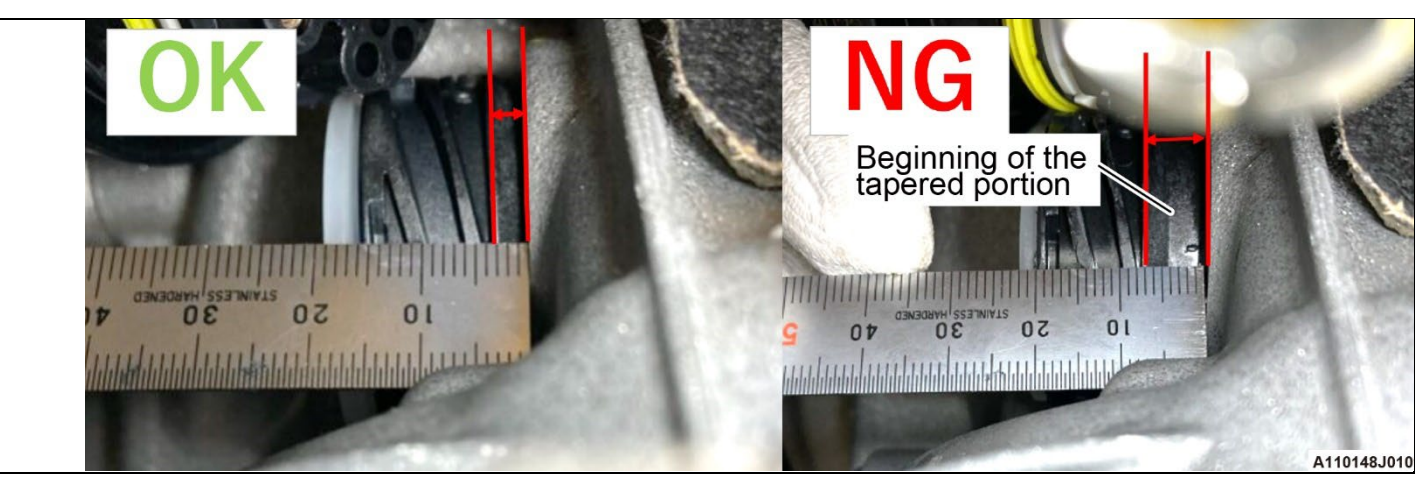

- v) The following operations are to be performed after ECU rewriting.
  - ADJUST AUTOMATIC TRANSMISSION FLUID LEVEL
  - INSTALL FRONT FLOOR COVER

#### HINT:

The fluid refilling operation is performed using ISTA, but the fluid adjustment function cannot be used without ECU rewriting, so the fluid replenishment operation is performed after the rewriting.

# IX. INSTALL THE LATEST VERSION OF TOYOTA ISTA

#### 1. INSTALL TOYOTA ISTA

a. It is <u>CRITICAL</u> to install the latest version of TOYOTA ISTA on the Techstream ADVi. Your current ISTA version may not be sufficient for this campaign.

#### Minimum\* ISTA Version Required for this Campaign: 4.42

\*Versions of ISTA higher than 4.42 are also acceptable. As a best practice you should always installed the latest version of ISTA when performing this campaign.

# X. CHECK ISTA VERSION OF TECHSTREAM

#### 1. CHECK TOYOTA ISTA VERSION

a. Its <u>CRITICAL</u> to confirm that the ISTA version installed on your Techstream ADVi meets or exceeds version 4.42 before proceeding.

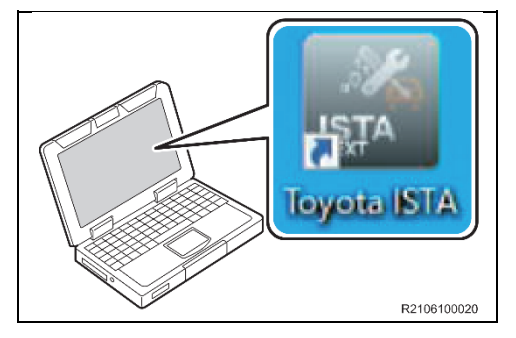

b. Double-click the icon to start TOYOTA ISTA.
NOTICE:
I After double-clicking, it takes about 15 seconds for TOYOTA ISTA to start. Please wait without double-clicking again.

c. The following screen appears. Click "Accept".

| Integrated Service Technical<br>Application                                                                                                    |                                                                                               | ×        |
|----------------------------------------------------------------------------------------------------|-----------------------------------------------------------------------------------------------|----------|
| Toucto Comico                                                                                                    |                                                                                               |          |
| Information about using Toyota ISTA                                                                                                    |                                                                                               | $\times$ |
| Information about using Toyota ISTA                                                                                                    |                                                                                               |          |
| The information contained in the Toyota ISTA application is to be used for the correct execution of diagno<br>repair on standard, unmodified BMW Group products. To be able to carry out the aforementioned work, it<br>question has completed his/her vocational training as a motor mechanic/litter and has undergone regular<br>system-specific training. | ostic, maintenance work and<br>is essential that the worker in<br>further training as well as |          |
| Use of Toyota ISTA is permitted exclusively in the context of job-related issues. The use of ISTA for prival<br>Information obtained through Toyota ISTA may not be made available to unauthorized third parties.                                                                                                    | te purposes is prohibited.                                                                    |          |
| Access will be logged.                                                                                                    |                                                                                               |          |
| Important notes:                                                                                                    |                                                                                               |          |
| 1. Battery charger                                                                                                    |                                                                                               |          |
| It is recommended to connect a compatible battery charger before starting diagnostic work or repair                                                                                                    | r work.                                                                                       |          |
| When programming the control units, it is necessary to use a compatible battery charger for the tota<br>programming abort due to battery discharge.                                                                                                    | I programming time to avoid a                                                                 |          |
| Contact the competent National Sales Company for detailed information about the technical data of                                                                                                    | f the compatible battery charger.                                                             |          |
| 2. Access to the internet                                                                                                    |                                                                                               |          |
| The Toyota ISTA application requires unimpaired access to the internet (set by firewall or proxy set information available in the manufacturer database. Should you have any questions, contact the To                                                                                                    | tings) to call up and update<br>byota dealer hotline.                                         | •        |
|                                                                                                    | Reject Accept                                                                                 |          |
|                                                                                                    | R2                                                                                            | 10610    |

- d. Click on the Configuration Button as indicated in the illustration.
- e. Click on the Version status tub as indicated in the illustration.
- f. Compare the installed verison to the minium reuqired version: 4.42. If the version is less than version 4.42, install the latest version.

| Integrated Service Technic<br>Application | cal                 |                                          | 27/2021 10:38   | 12 AM      |      | F  | ? ¥ ×               |    |
|-------------------------------------------|---------------------|------------------------------------------|-----------------|------------|------|----|---------------------|----|
| VIN Ve<br>Cases Ve                        | Administration      |                                          |                 |            |      | ×  |                     |    |
| New Cl                                    | Client Dealer data  | Version status Case Hindal settings Vehi | icle interface  | _          |      | _  |                     |    |
| Read out                                  | Package designation | Subsystem                                | Version         | Date       | Size |    | (1)                 |    |
| vehicle data                              | ISTA                | System                                   | XXXXXXXXXXXXXXX |            |      |    |                     |    |
| - Connect vehicle interfa                 | ISTA                | Data                                     | R4.29.14        | 17.06.2021 |      |    |                     |    |
| - Switch on ignition or a                 | ISTA                | Service Data                             | 0.00.00         | 17.06.2021 |      |    |                     |    |
|                                           | ISTA                | Global Data                              | 4.29.14         | 17.06.2021 |      |    |                     |    |
|                                           | ISTA                | Language Data                            | 4.29.14         | 17.06.2021 |      |    |                     |    |
|                                           | ISTA                | ISTA Database                            | 4.29.14         | 20.05.2021 |      |    |                     |    |
|                                           | ISTA                | ISTA DB StreamDataPrimitive DEDE         | 4.29.14         | 20.05.2021 |      |    |                     |    |
|                                           | ISTA                | ISTA DB StreamDataPrimitive ENGB         | 4.29.14         | 20.05.2021 |      |    |                     |    |
|                                           | ISTA                | ISTA DB StreamDataPrimitive ENUS         | 4.29.14         | 20.05.2021 |      |    |                     |    |
|                                           | ISTA                | ISTA DB StreamDataPrimitive ES           | 4.29.14         | 20.05.2021 |      |    |                     |    |
|                                           | ISTA                | ISTA DB StreamDataPrimitive FR           | 4.29.14         | 20.05.2021 |      |    |                     |    |
|                                           | ISTA                | ISTA DB StreamDataPrimitive IT           | 4.29.14         | 20.05.2021 |      |    |                     |    |
|                                           | ISTA                | ISTA DB StreamDataPrimitive JA           | 4.29.14         | 20.05.2021 |      | •  |                     |    |
|                                           | Cancel              |                                          |                 |            | ок   | ıt | Full identification |    |
|                                           | L                   |                                          |                 |            |      |    | A110148J            | 01 |

# XI. ENSURE THAT VEHICLE HAS COMPLETED PRE-DELIVERY SERVICE

#### 1. ENSURE VEHICLE COMPLETED PRE-DELIVERY SERVICE

a. Make sure that Pre-delivery Service has been completed before this reprogramming. If Predelivery service has not been completed before this reprogramming, the reprogramming may not be completed correctly. Refer to **T-SB-0083-19** for Pre-delivery technical instructions.

# **XII. PREPARATION OF PC**

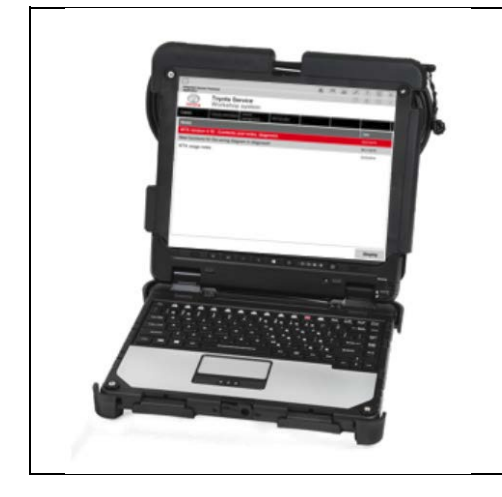

- a. Boot-up the ADVi.
- b. Complete all pending Windows updates.
- c. Disable any automatic Windows updates and configure antivirus software so that it doesn't automatically run.
- d. Disable all automatic screen savers.
- e. Disable "sleep mode" within windows power settings.
- f. Close all other applications.
- g. Attach the Techstream ADVi directly to an AC Power Supply.
- h. **DO NOT** perform any other functions while TOYOTA ISTA is reprogramming.

# XIII. PREPARATION OF VEHICLE

# 1. PREPARATION OF VEHICLE

# NOTICE:

During reprogramming, each system (lights, mirrors, seats, windows, etc.) will be operated automatically for initialization. If operation is obstructed, a fault code is recorded, and the initialization may not finish normally. To prevent this, follow each instruction displayed on the screen while carrying out work.

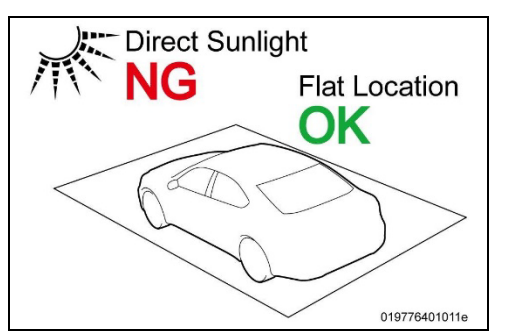

a. Before starting to work, please make sure that vehicle is parked in a flat location that is not subject to direct sunlight.

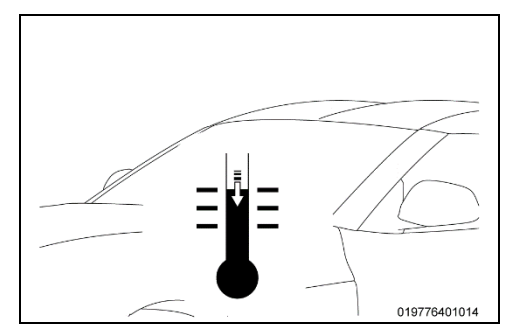

Steering Wheel/Tires Straight Ahead

- b. Please remember that ambient temperature has to be superior to 15 °C.
- c. Allow the temperatures of the engine, transmission, and brake system to fall to the ambient temperature.
- d. Set the steering wheel and tires straight ahead position.

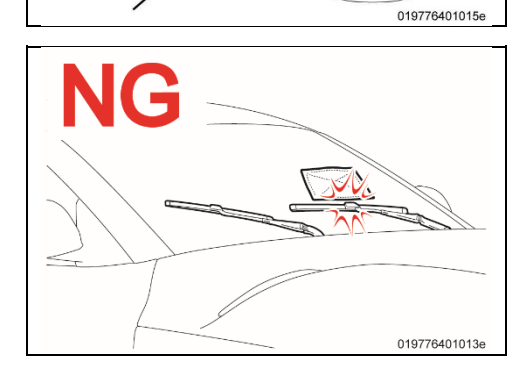

e. **DO NOT** place anything on the windshield so that the wiper can work normally, because the wiper may move automatically during reprogramming for initialization.

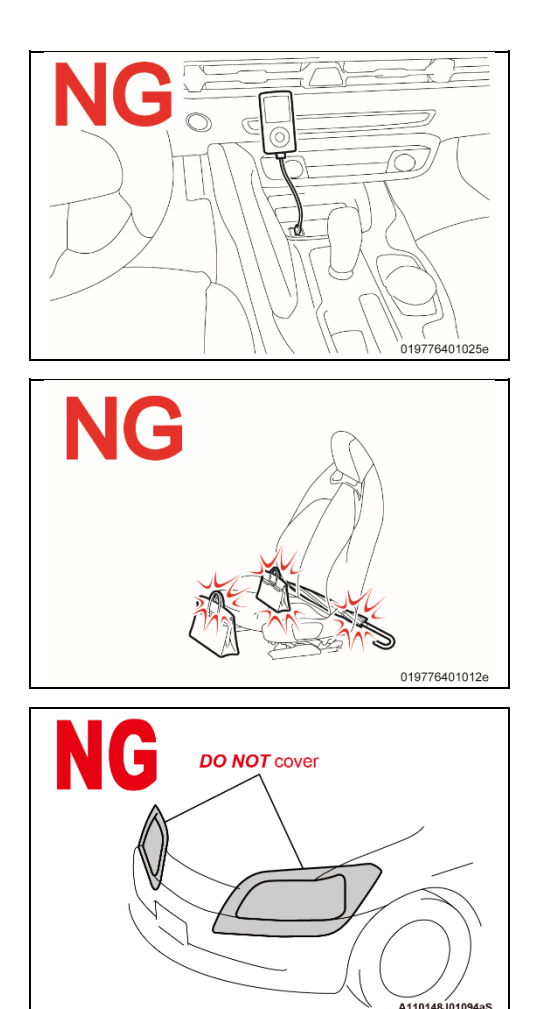

- f. Remove all the inserted and connected data carriers from the drives and disconnect the data connections (e.g. paired mobile phones), so they *DO NOT* interrupt programming by communication or connection.
- g. **DO NOT** place anything on, in front of, or behind the front seats because the front seats move automatically during reprogramming for initialization.

- h. **DO NOT** cover the headlights with protective covers, because temperatures may rise, and the headlights may be deformed or damaged.
- i. Set the shift lever to "P", and then engage the parking brake.
- j. Turn off the engine, and then set all of the switches of the electrical components to off.
- k. Close all doors and the back door, the hood must remain open as the battery charger will need to be connected to the charging terminals during the reprogramming process.

# XIV. CONNECT A BATTERY CHARGER

#### 1. CONNECT A BATTERY CHARGER

a. Connect the specified battery charger at the locations in the illustration.

#### **Required specification:**

#### Charging current: 80A (80 A continuous charging, AGM battery compatible.)

#### **NOTICE:**

- Unlike other Toyota vehicles, the **NEW** Toyota Supra is capable of drawing high amperage (a peak of 70 Amps flows at maximum) during diagnosis and repair. The Toyota Supra is equipped with an AGM type battery, discharges will affect the life span of the battery. AGM batteries must not have a charging voltage that exceeds 14.6 volts.
- Always connect the power supply of the battery charger to an outlet directly. If a power strip or other device is used, and multiple electrical components are connected, the battery charger may detect a power supply error due to insufficient current, and it may not be possible to charge the battery.
- Make sure that the battery charger is off before connecting it.
- Make sure you respect the correct polarity when connecting the battery charger cables like displayed in the illustration below.
- **DO NOT** disconnect the battery charger during reprogramming work.
- Observe the instructions of the battery charger manual, and check the dealership electrical system to ensure the circuit of the outlet to be used can operate the battery charger.
- During this reprogramming the headlights will turn on, and the seats and other electrical components will function. To prevent damage to the ECU's, due to flat battery or voltage drop, ALWAYS connect the specified battery charger.

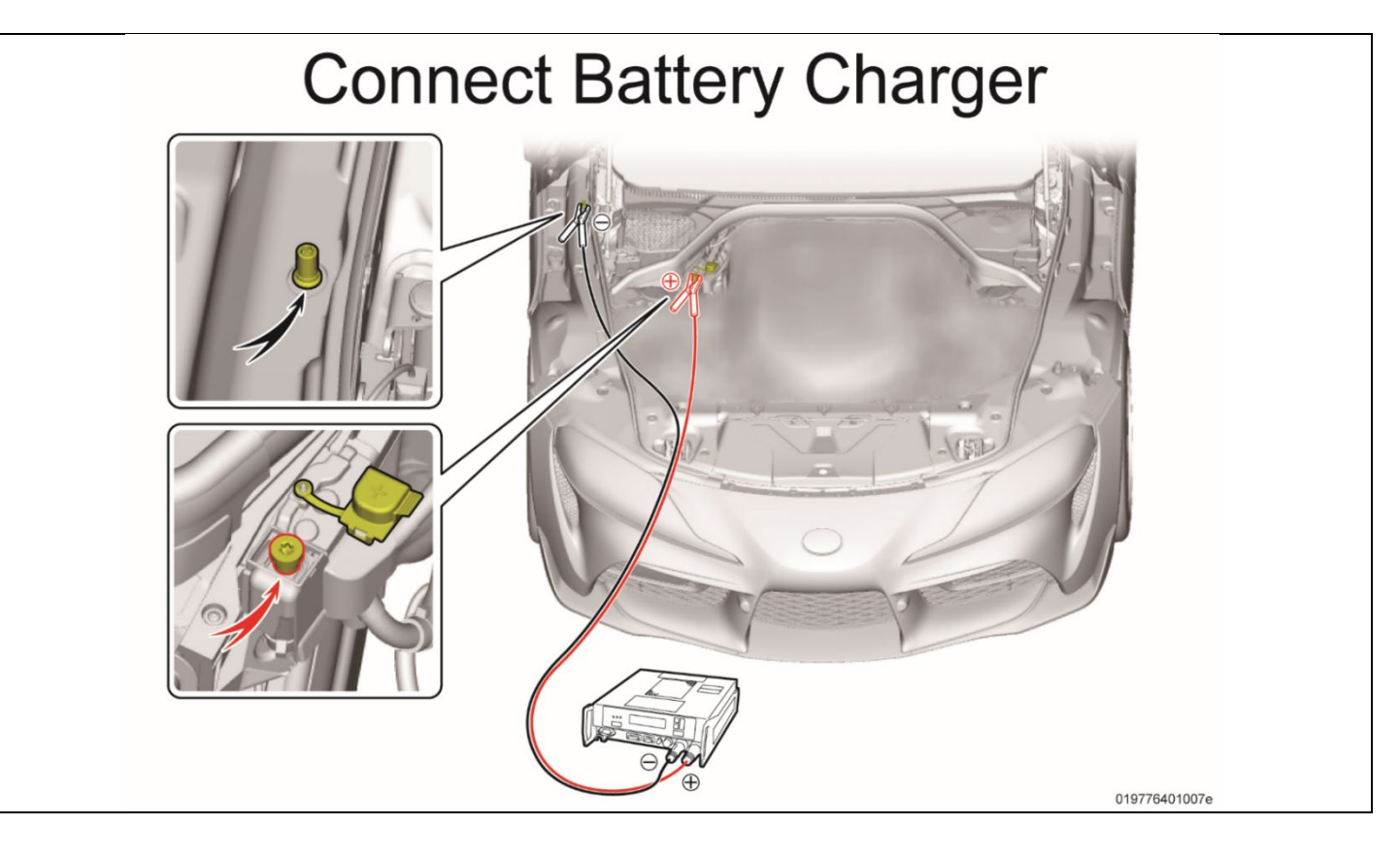

# **XV. CONNECT THE TOYOTA ISTA**

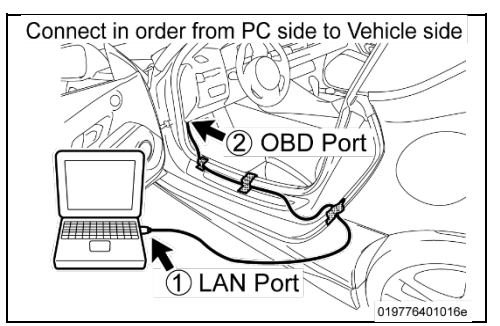

- 1. CAUTION ON THE CONNECTION ORDER OF THE ISTA DIAGNOSTIC CABLE
  - Always connect the ISTA diagnostic cable first to your PC LAN port "1" and only after that to the OBD port of the vehicle "2".
     If this order of operations is not respected possible vehicle communication issues may occur when using TOYOTA ISTA software.
- b. The ISTA diagnostic cable always passes through the position shown the illustration. If it passes through a place other than the instruction, there is a possibility that the sheet is automatically operated and the ISTA diagnostic cable is pinched and broken by the initializing operation during reprogramming.
- c. Using the gap between the rear fender and the side garnish, pull out the ISTA diagnostic cable to the outside of the vehicle. Please use protective tape for hold and protection of the ISTA diagnostic cable.

#### **NOTICE:**

If the ISTA diagnostic cable is not passed through the indicated location, the ISTA diagnostic cable may be pinched, communication may be disconnected, and the ECUs may be damaged after the seat moves automatically due to initialization during reprogramming.

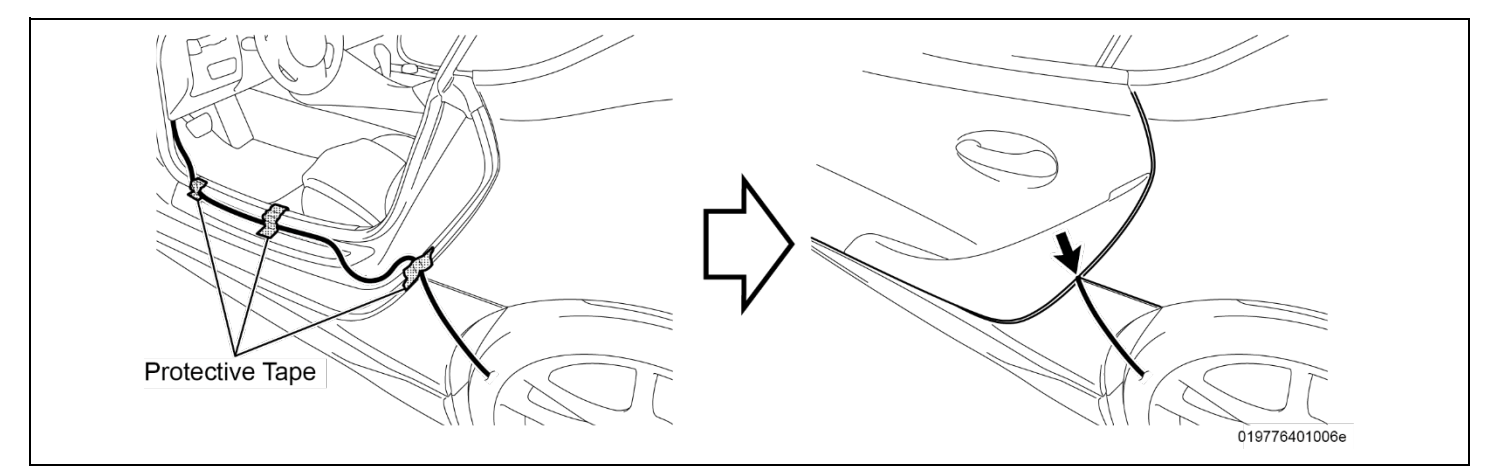

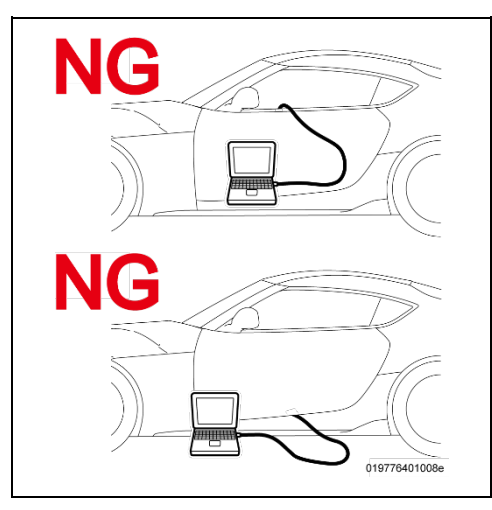

#### **NOTICE:**

- **DO NOT** attempt to pass the ISTA diagnostic cable thought the window opening. The window glass may move during reprogramming or initialization.
- Ensure the cable is out of the path of the front Driver's seat. During initialization the driver's seat moves and could damage cable or disconnect the OBDII connector during movement.
- Additionally, **DO NOT** attempt to pass the ISTA diagnostic cable through any other position of the door opening as it may cause damage to the cable.

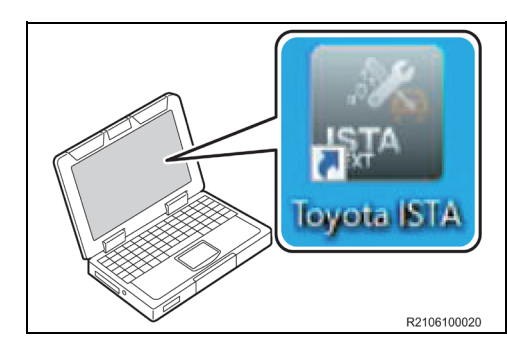

- START THE TOYOTA ISTA

   a. Double-click the icon to start TOYOTA ISTA.
   NOTICE:
   After double-clicking, it takes about 15 seconds for TOYOTA ISTA to start.
   Please wait without double-clicking again.
- b. The following screen appears. Click "Accept".

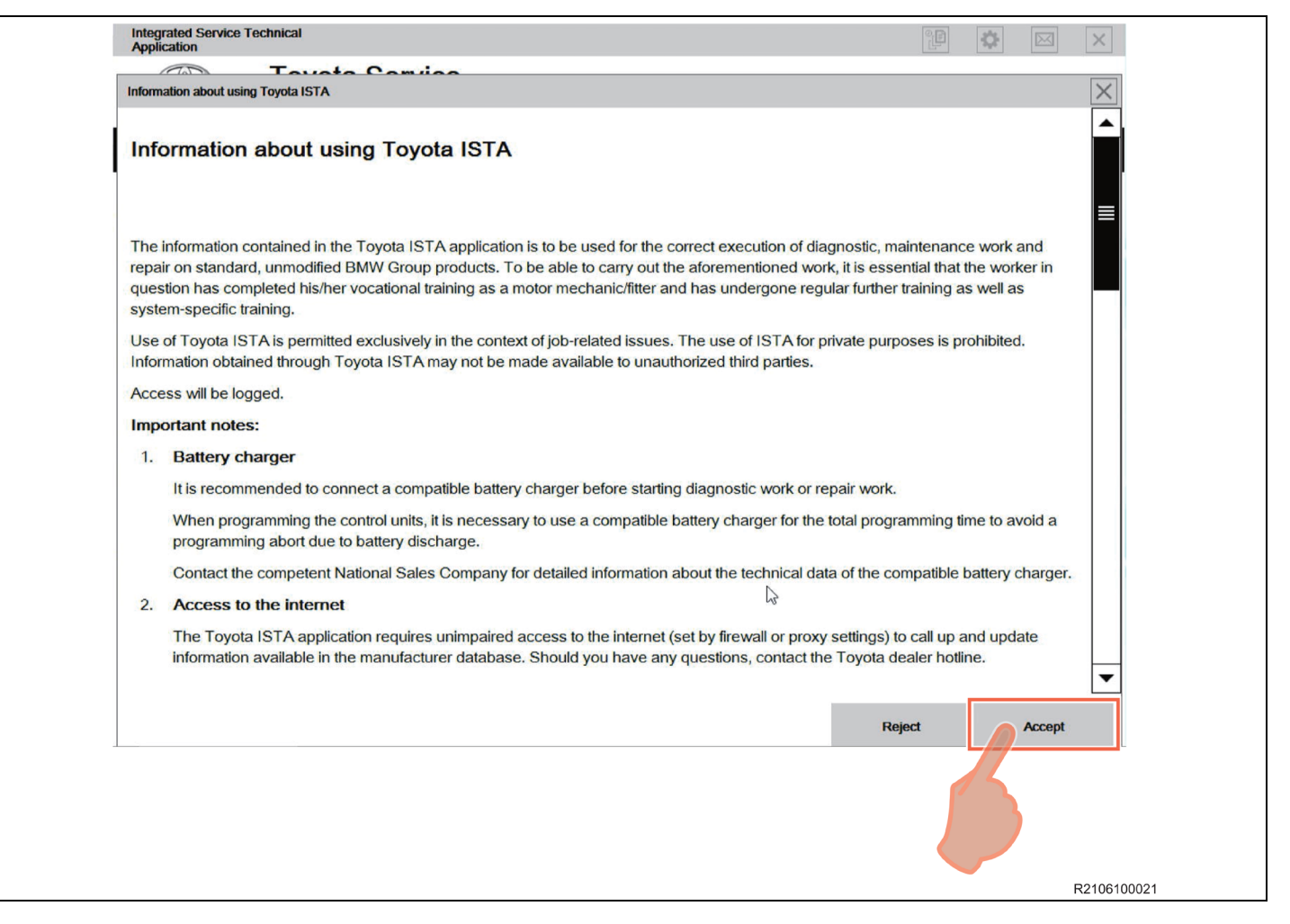

- Integrated Service Technica Application Toyota Service SP Double-click **Operations Bar** Workshop system TOYOTA Cases ISTA version 4.16 - Contents and notes, diagno New functions for the wiring diagram in the diagnosis 11/8/2018 Notes on the ISTA Service Case report 7/26/2018 Notes on vehicle test - Reading the vehicle data 7/26/2018 ISTA mileage notes 3/23/2018 Am ? rh. Application **Toyota Service** Toolbar (#P Workshop system TOYOTA Cases Date ISTA version 4.16 - Contents and notes, diagnosis New functions for the wiring diagram in the diagnosis! 11/8/2018 Notes on the ISTA Service Case report 7/26/2018 Notes on vehicle test - Reading the vehicle data 7/26/2018 ISTA mileage notes 3/23/2018 A110148J01092aS
- c. Double-click the operations bar to maximize screen and make the toolbar visible.

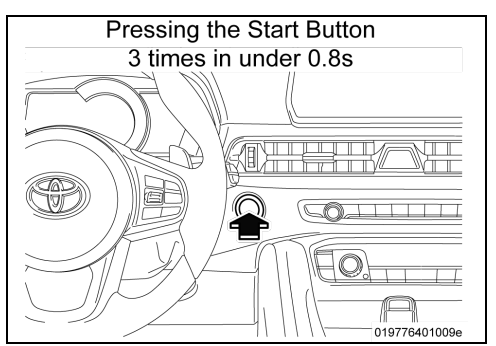

# 3. ACTIVATE TO PAD MODE

a. PAD mode can be activated by pressing the start button 3 times in under 0.8 seconds (very fast) or by directly connecting the TOYOTA ISTA software and initiating the vehicle connection.

#### NOTICE:

While the vehicle is in PAD mode all energy monitoring logic will be disabled. The technician must utilize a battery charger to maintain sufficient current during all diagnosis and programming activities. If the battery charger is not connected battery life will be affected and ECU damage could occur.

#### HINT:

Ensure the pre-delivery service has already been completed on the vehicle. Part of pre-delivery service involves switching of "transportation mode", which is required before proceeding with this remedy procedure.

#### NOTICE:

**DO NOT** open or close the driver's door during the programming routine. Perform only the vehicle operations indicated on the TOYOTA ISTA screen.

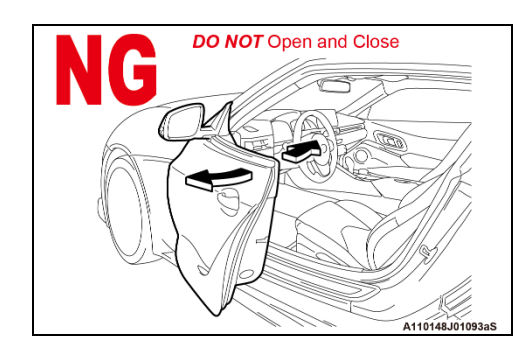

- b. From TOYOTA ISTA home screen, click "Cases" (or "Operations" in British English) -> "New"
   -> "Read out vehicle data".
- c. At the bottom right of the screen, click "Full identification".

| 1<br>Integra<br>Appi<br>VIN<br>Case | rated Service Technical<br>cation<br>Vehice<br>Vehice<br>Vehice<br>Vehice<br>Vehice<br>Vehice | Service plan | 6/17/2021 10:57:11 AM |                        |             |
|-------------------------------------|-----------------------------------------------------------------------------------------------|--------------|-----------------------|------------------------|-------------|
| New                                 | d out                                                                                         |              |                       |                        |             |
| - Co<br>- Sw                        | nnect vehicle interface.<br>Atch on ignition or activate PAD on the vehicle.                  |              |                       | Identification without |             |
|                                     |                                                                                               |              |                       | vehicle test           |             |
|                                     |                                                                                               |              |                       |                        | R2106100025 |

d. At the "Connection manager" screen, select the vehicle identification number, and then click "Establish connection".

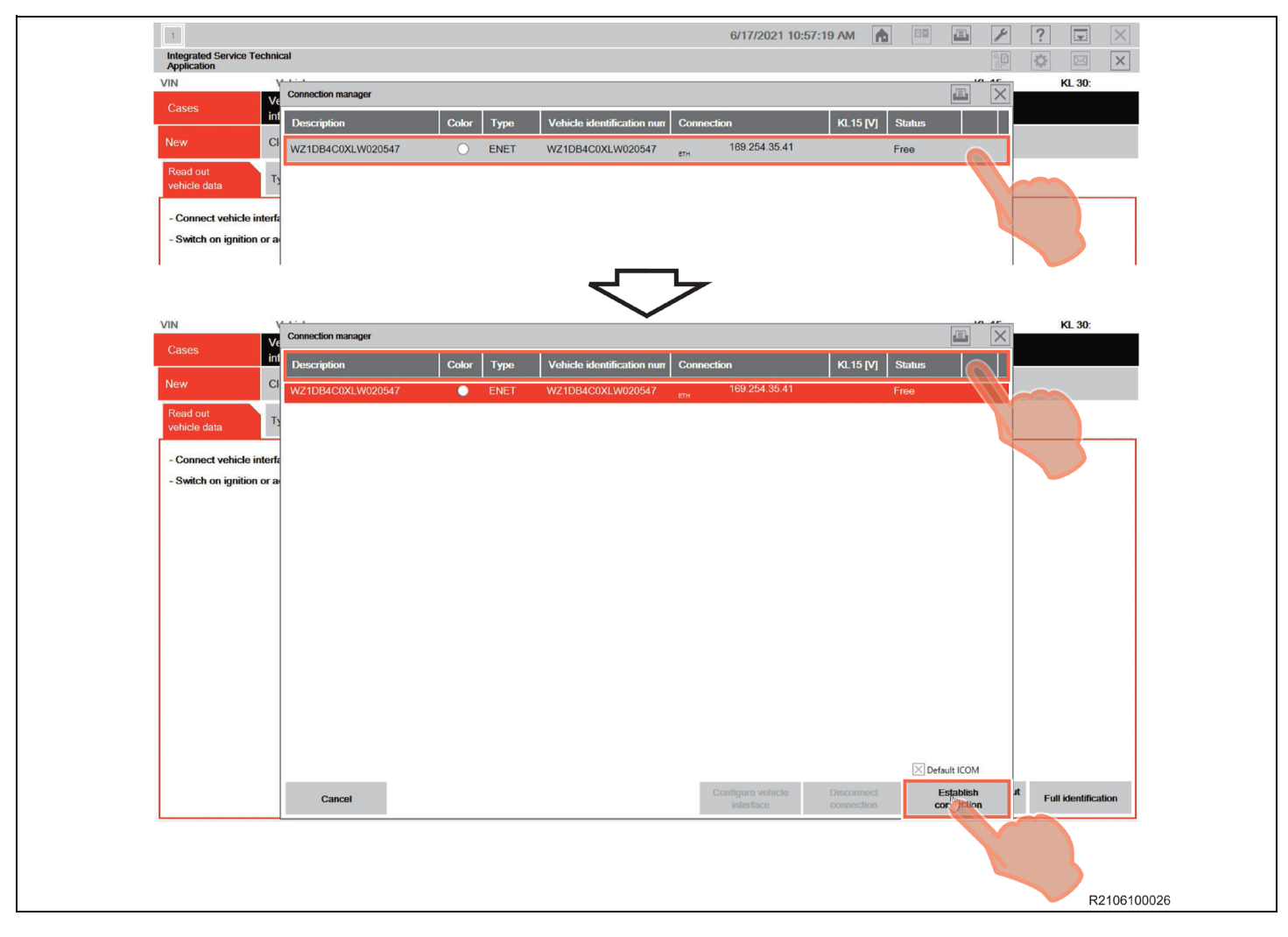

e. "Background process is being carried out" is started automatically.

| 1<br>Integrated Service Technical<br>Application                                    |                                                                      | 6/17/2021 10:57:3                                    | 13 AM 🝙 💷 🗾 🎤 ? - 🗆 🗙                                     |
|-------------------------------------------------------------------------------------|----------------------------------------------------------------------|------------------------------------------------------|-----------------------------------------------------------|
| VIN W020547 Vehicle<br>Cases Vehicle                                                | Vehicle Service plan                                                 |                                                      | KL 15: - KL 30: -                                         |
| Vehicle details Vehicle equipment                                                   | Control unit tree Control unit list                                  | Service Case<br>report                               |                                                           |
| Vehicle ID no.<br>WZ1DB4C002.W020547<br>Odometer reading:<br>-                      | Model series<br>-<br>Engine<br>-                                     | Development code:<br>-<br>Electrical drive unit<br>- | Sales designation 3                                       |
| Drive type<br>-<br>Production date                                                  | Engine identification - Model Year: - I- Vehicle ident Vehicle ident | E-drive unit designation                             | HMI Version<br>-<br>Current Hevel:<br>-                   |
| -<br>First registration                                                             | - Engine number                                                      | -                                                    | Programming data –<br>Type approval no.:                  |
| Basic version<br>-<br><u>Technical Campaigns:</u><br>Status Special defect code Tif |                                                                      | - mit code                                           | Hoad-Map/Abo<br>-                                         |
| Roadsid                                                                             | <u>le assistance case:</u><br>Yes O No                               |                                                      |                                                           |
|                                                                                     |                                                                      |                                                      | Display action plan Start vehicle test Search information |
|                                                                                     |                                                                      |                                                      | R2106'                                                    |

# HINT:

If the following "Information" dialog box is displayed, click "**OK**" to continue.

| IN W020547     Vehicle TOYOTA/J29/Coupe/-/B58,-/JU/LS/left-hand drive/2019/03     KL 15: -     KL 30: -       Cases     Vehicle management     Service plan        Vehicle datails     Vehicle equip-<br>ment     Control unit list     Service Case<br>report                                                                                                    |
|----------------------------------------------------------------------------------------------------|
| Cases     Vehicle<br>information     Vehicle management     Service plan       Vehicle details     Vehicle equip-<br>ment     Control unit tree     Control unit tist                                                                                                    |
| Vehicle dutails Vehicle equipment Control unit tree Control unit list Service Case report                                                                                                    |
|                                                                                                    |
| Vericle ID no. Model services   V2DB4COXLW20507 -   Commer reading: Equine identification   166 56   Dive hype Engine identification   REAMWIFEL 508300M1   Variation adae Model Years:   Variation adae 2019 / 0.5   Variation adae 3084 / 0.5   Variation adae Model Years:   Variation adae Steering:   Variation adae Steering:   Picer tegistration adae Engine interview of the approved battery charger and use for the attrive vehicle may be damaged.   Picer tegistration adae Steering:   Variation adae Engine mainterview of the approved battery charger and use for the attrive vehicle may be damaged.   Picer tegistration adae Engine mainterview of the approved battery charger and use for the attrive vehicle may be damaged.   Variation adae Engine mainterview of the approved battery charger and use for the attrive vehicle may be damaged.   Variation adae Engine mainterview of the approved the approved the attrive vehicle may be damaged.   Variation adae Engine mainterview of the approved the attrive vehicle may be damaged.   Variation adae Engine mainterview of the approved the approved the attrive of the approved the attrive of the approved the attrive of the attrive of the approved the attrive of the attrive of the |

| F1                                     |                                 |                      |                        | 6/17                     | //2021 10:40:00 AM | <b>A</b> 09    | <b>E /</b>         | ? 🖬 🛛              |
|----------------------------------------|---------------------------------|----------------------|------------------------|--------------------------|--------------------|----------------|--------------------|--------------------|
| Integrated Service Tech<br>Application | nnical                          |                      |                        |                          |                    |                |                    | 🌣 🖂 🗙              |
| VIN W020547                            | Vehicle TOYOTAJ29/Co            | oupe/ - /B58,-/AUT/L | S/left-hand drive/2019 | 9/03                     |                    |                | KL 15: -           | KL 30: -           |
| Cases                                  | Vehicle Vehi<br>information man | cle Se<br>agement    | rvice plan             |                          |                    |                |                    |                    |
| Vehicle details                        | Vehicle equip-<br>ment Cont     | rol unit tree Co     | ntrol unit list rep    | rvice Case<br>ort        | ^                  | - 22           |                    |                    |
| Vehicle ID no.                         |                                 | Model series         |                        | Development code:        |                    | Sales designat | ion 🚯              |                    |
| WZ1DB4C0XLW020547                      |                                 | -                    |                        | J29                      |                    | -              |                    |                    |
| Odometer reading:                      |                                 | Engine               |                        | Electrical drive unit    |                    | Transmission   |                    |                    |
| 1000                                   |                                 | Boo                  |                        | ·                        |                    | AUT            |                    |                    |
| REAR WHEEL                             |                                 | Engine identificatio |                        | E-drive unit designation |                    | ID5 2003       |                    |                    |
| Production date                        |                                 | Model Year           | Deplement strengt in   | balan appled and         | N 1                | Current Llevel |                    |                    |
| 3/1/2019                               |                                 | 2019/03              | background process is  | Denig canled out         |                    | S18T-20-11-53  | 0                  |                    |
| Body                                   |                                 | Steering             | Vehicle test (Read f   | ault memory)             |                    | Last programm  | ed with:           |                    |
| Coupe                                  |                                 | left-hand drive      |                        |                          |                    | Programming o  | lata —             |                    |
| First registration 🚯                   |                                 | Engine number        |                        |                          |                    | Type approval  | no.:               |                    |
| -                                      |                                 | -                    |                        | -                        |                    | -              |                    |                    |
| Basic version                          |                                 | Upholstery code 👌    |                        | Paint code 🚯             |                    | Road-Map/Abo   | 6                  |                    |
| US                                     |                                 | MARS                 |                        | 0A96                     |                    | -              |                    |                    |
| Technical Campaigns:                   | b                               |                      |                        |                          |                    |                |                    |                    |
| Status Speci                           | ai dereci code Tille            |                      |                        |                          |                    |                |                    |                    |
|                                        | Roadside assistance             | case.                |                        | Go .                     |                    |                |                    |                    |
|                                        | O Yes                           | O No                 |                        |                          |                    |                |                    |                    |
|                                        |                                 |                      |                        |                          |                    |                |                    |                    |
|                                        |                                 |                      |                        |                          |                    |                |                    |                    |
|                                        |                                 |                      |                        |                          |                    |                |                    |                    |
|                                        |                                 |                      |                        |                          |                    |                |                    |                    |
|                                        |                                 |                      |                        |                          | Display            | action plan    | itart vehicle test | Search information |
|                                        |                                 |                      |                        |                          |                    |                |                    | R21061             |

f. After clicking "**OK**", "Background process is being carried out" continues.

g. After "Background process is being carried out" has ended, the "Control unit tree" screen appears.

#### HINT:

When Fault memory "Present" or "Existing" is displayed at the bottom left of the screen, check for DTCs. Note that this campaign does not cover the diagnostic fees and/or repairs for any DTC's.

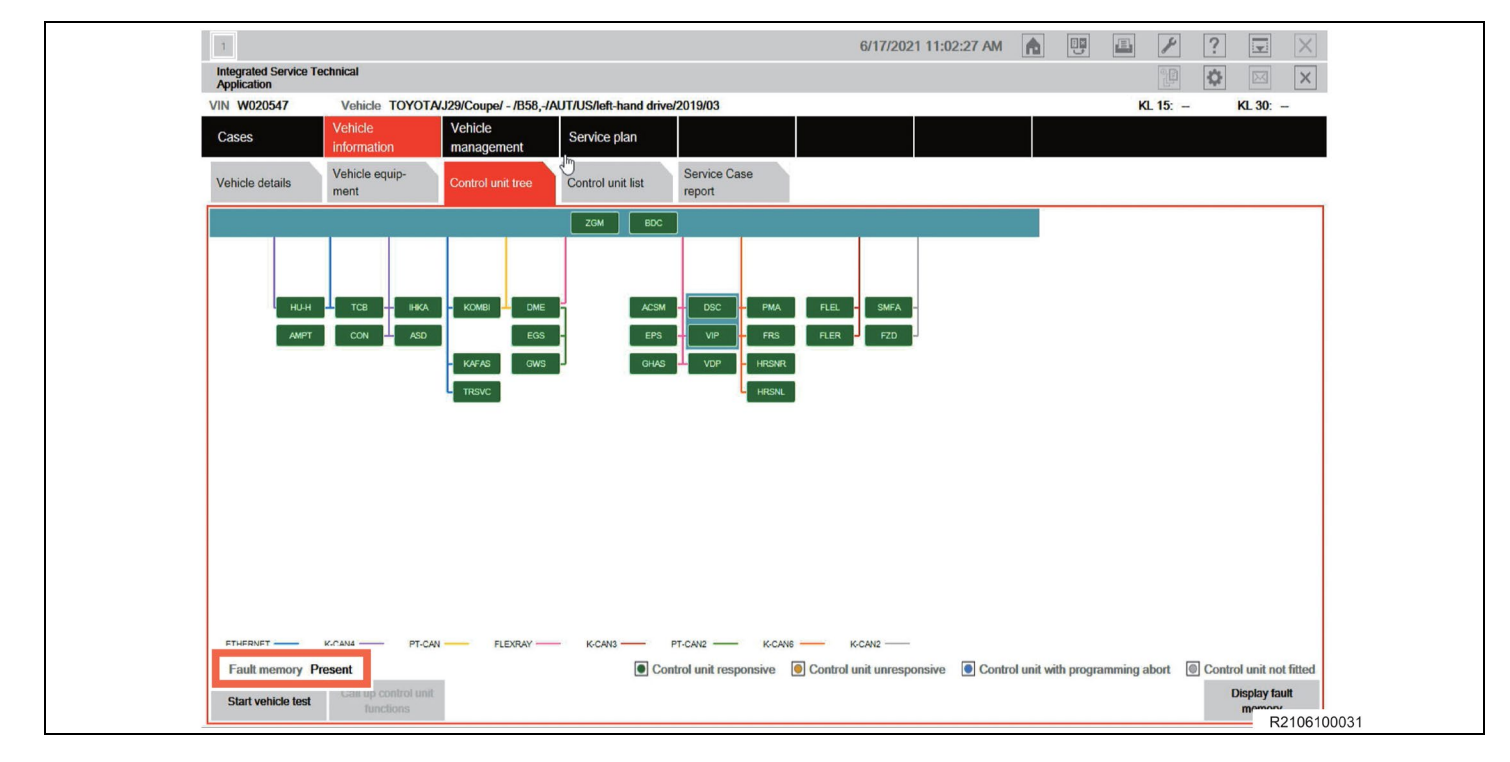

#### HINT:

If the dialog box in the image appears when the screen changes to "Control unit tree" screen, click "**OK**" to close the dialog box, and then continue work. TOYOTA ISTA will attempt to establish a data exchange with the central server. In the absence of an available connection route (because of no Internet connection is available or the PC connection isn't setup), Please verify your connection and click "**OK**".

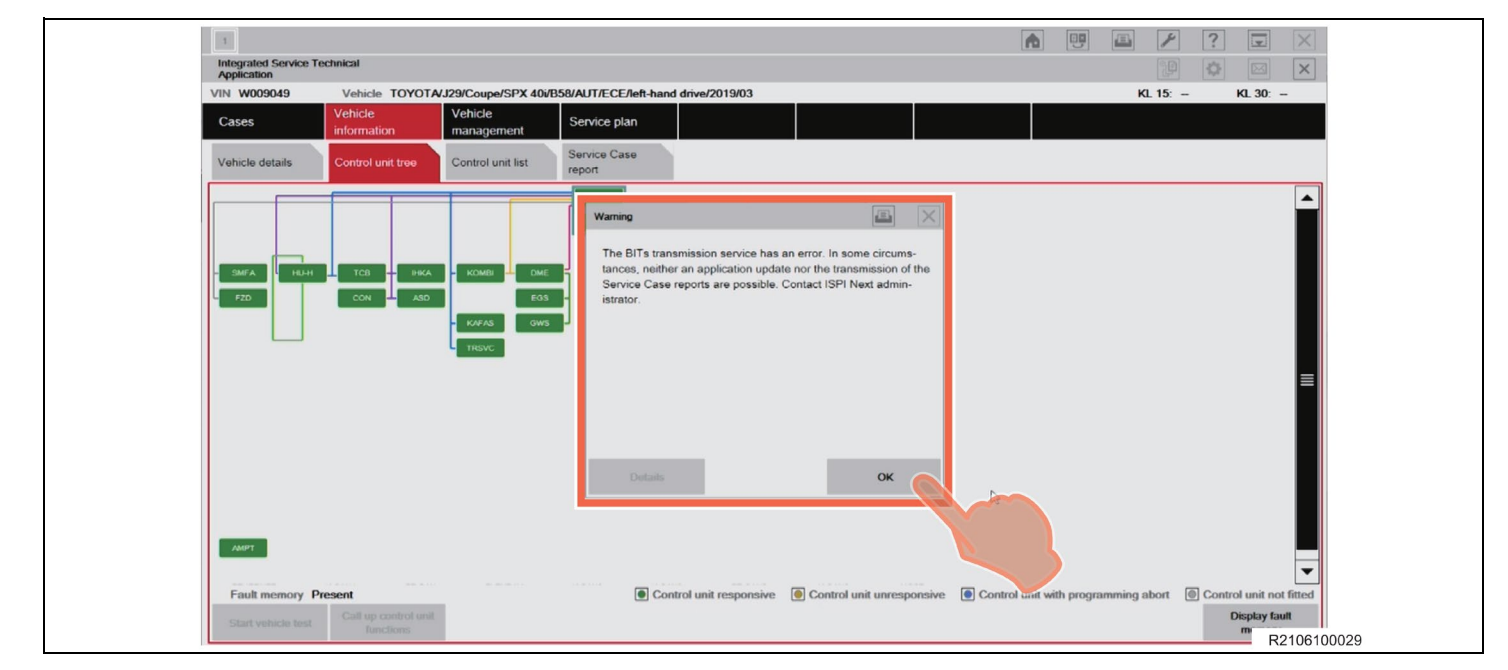

# XVI. REPROGRAMMING

#### 1. **REPROGRAMMING**

- a. Select "Service plan" > "Programming plan".
- b. The screen changes to the "Action plan" screen and "Please wait" message appears.

| 1<br>Integrated Service Technical<br>Application |                                                                                                    | 6/17/2021 10:49:39 AM |   |                      | ? <u>- • ×</u>      |
|--------------------------------------------------|----------------------------------------------------------------------------------------------------|-----------------------|---|----------------------|---------------------|
| VIN W020547                                      | Calculating measures plan                                                                                                    |                       |   | KL 15: -             | KL 30: -            |
| Cases Vehicle informat                           | ion Vehicle Service plan                                                                                                    |                       |   |                      |                     |
| Hit list Test plan                               | n Programming plan                                                                                                    |                       |   |                      |                     |
| Action plan Final rep                            | kort                                                                                                    |                       |   |                      |                     |
| Type Planned actio                               | ins                                                                                                    |                       | 5 | Source               | Status 🧕            |
|                                                  | Please wait<br>The calculation of the action plan is ongoing.<br>The action items are only available when calculation is completed. |                       |   |                      |                     |
| Back Displa                                      | y Service Perform service<br>e report function                                                                                      | Discard action plan   | c | alculate action plan | Perform action star |

c. After the "please wait" message closes and the screen changes, click "Perform action plan". **NOTICE:** 

After clicking "Perform action plan", carry out the on-screen instructions of TOYOTA ISTA reliably.

| 1                              |                                |                             |                       |         | 6/17/20          | 21 10:50:43 AM | A |           | P                 | ? -           | D X     |
|--------------------------------|--------------------------------|-----------------------------|-----------------------|---------|------------------|----------------|---|-----------|-------------------|---------------|---------|
| Integrated Serv<br>Application | ice Technical                  |                             |                       |         |                  |                |   |           | °P                | \$            | ×       |
| VIN W020547                    | Vehicle TOYOTA                 | J29/Coupe/ - /B58,-/Al      | JT/US/left-hand drive | 2019/03 |                  |                |   |           | KL 15: -          | KL 30:        | -       |
| Cases                          | Vehicle<br>information         | Vehicle<br>management       | Service plan          |         |                  |                |   |           |                   |               |         |
| Hit list                       | Test plan                      | Programming plan            |                       |         |                  |                |   |           |                   |               |         |
| Action plan                    | FinaDeport                     |                             |                       |         |                  |                |   |           |                   |               |         |
| Туре                           | Planned actions                |                             |                       |         |                  |                |   | Source    |                   | Status 🤳      |         |
|                                |                                |                             |                       |         |                  |                |   |           |                   |               |         |
|                                |                                |                             |                       |         |                  |                |   |           |                   |               |         |
| IDS                            | Save individual data HU-F      | l.                          |                       |         |                  |                |   | Logistics |                   | 0             |         |
| IDR                            | Restore individual data HI     | J-H                         |                       |         |                  |                |   | Logistics |                   |               |         |
| PRG                            | Program BDC                    |                             |                       |         |                  |                |   | Logistics |                   | 0             |         |
| PRG                            | Program DME                    |                             |                       |         |                  |                |   | Logistics |                   |               |         |
| PRG                            | Program DSC                    |                             |                       |         |                  |                |   | Logistics |                   | 0             |         |
| PRG                            | Program EGS                    |                             |                       |         |                  |                |   | Logistics |                   |               |         |
| PRG                            | Program EPS                    |                             |                       |         |                  |                |   | Logistics |                   |               |         |
| PRG                            | Program FRS                    |                             |                       |         |                  |                |   | Logistics |                   |               |         |
| PRG                            | Program HRSNL                  |                             |                       |         |                  |                |   | Logistics |                   |               | -       |
| Back                           | Display Service<br>Case report | Perform service<br>function |                       | Dis     | card action plan |                |   | Calcu     | ilate action plan | Perform activ | on plan |
|                                |                                |                             |                       |         |                  |                |   |           |                   | F             | 21061   |

d. "Executing measures plan" appears the top middle of the screen (header line). Check the content that is displayed in the "Information" dialog box, and then click "**OK**".

| 1                  |                                |                             |                         | 6/17/202            | 21 11:03:55 AM |                  | * ? 🖬 🗙                   |
|--------------------|--------------------------------|-----------------------------|-------------------------|---------------------|----------------|------------------|---------------------------|
| Integrated Service | rice Technical                 |                             |                         |                     |                |                  |                           |
| VIN W020547        |                                |                             | Executing measures plan |                     |                | KL 1             | 5: - KL 30: -             |
| Cases              | Vehicle<br>information         | Vehicle<br>management       | Service plan            |                     |                |                  |                           |
| Hit list           | Test plan                      | Programming plan            |                         |                     |                |                  |                           |
| Action plan        | Final report                   |                             | Information             |                     | X              |                  |                           |
| Туре               | Planned actions                |                             | Ignition turned on?     |                     |                | Source           | Status 🤳                  |
|                    |                                |                             | Sc                      |                     | 8T-21-03-550   |                  | <b>^</b>                  |
|                    |                                |                             |                         |                     |                |                  | =                         |
| IDS                | Save individual data HU-H      | 1                           |                         |                     |                | Logistics        | 0                         |
| IDR                | Restore individual data HU     | -H                          |                         |                     |                | Logistics        |                           |
| PRG                | Program BDC                    |                             |                         |                     |                | Logistics        | 0                         |
| PRG                | Program DME                    |                             |                         |                     |                | Logistics        |                           |
| PRG                | Program DSC                    |                             |                         |                     |                | Logistics        | 0                         |
| PRG                | Program EGS                    |                             |                         | ок                  | <b>b</b>       | Logistics        |                           |
| PRG                | Program EPS                    |                             |                         |                     |                | Logistics        | 0                         |
| PRG                | Program FRS                    |                             |                         |                     | $\sim$         | Logistics        |                           |
| PRG                | Program HRSNL                  |                             |                         |                     |                | Logistics        |                           |
| Back               | Display Service<br>Case report | Perform service<br>function |                         | Discard action plan |                | Calculate a plan | Ction Perform action plan |

e. "Warning!" and "Notice!" will be displayed in the "Attention!" dialog box. Check the content in the dialog box, and then click "Continue" to continue the "Action plan".

| 1                                           | 6/17/2021 11:04:07 AM                                                                                                    |                       | ? 主 🛛               |
|---------------------------------------------|----------------------------------------------------------------------------------------------------|-----------------------|---------------------|
| Integrated Service Technical<br>Application |                                                                                                    |                       | ¢ 🖂 🗙               |
| VIN W020547                                 | Executing measures plan                                                                                                    | KL 15: -              | KL 30: -            |
| Cases Vehicle Ve<br>information ma          | Attention!                                                                                                    |                       |                     |
| Hit list Test plan Pr                       | Warning!                                                                                                    |                       |                     |
| Action plan Final report                    | The determination of connected/existing data media was not clear.                                                                                                    |                       |                     |
| Type Planned actions                        | 译 Notice!                                                                                                    | Source                | Status 🚺            |
|                                             | In general, all data media (CD, DVD, USB, iPod®, etc.) must be removed before vehicle programming!<br>If ignored, this will lead to programming abortions and the data on the data media will be deleted. |                       |                     |
| Software actions                            | Procedure as follows:                                                                                                    |                       |                     |
| IDS Save individual data HU-H               | Manually check all the drives specified above.                                                                                                    | Logistics             |                     |
| IDR Restore individual data HU-H            | <ul> <li>Any inserted or connected data media must be removed.</li> <li>Then, continue with the execution of action plan using the 'Next' button. With the button "Cancel", the execu-</li> </ul>         | Logistics             |                     |
| PRG Program BDC                             | tion of the action plan is canceled.                                                                                                    | Logistics             |                     |
| PRG Program DME                             |                                                                                                    | Logistics             |                     |
| PRG Program DSC                             |                                                                                                    | Logistics             | 0                   |
| PRG Program EGS                             |                                                                                                    | Logistics             |                     |
| PRG Program EPS                             |                                                                                                    | Logistics             |                     |
| PRG Program FRS                             |                                                                                                    | Logistics             |                     |
| PRG Program HRSNL                           | Cancel Continue                                                                                                    | Logistics             |                     |
| Back Display Service Case report            | Perform service<br>Trunction Discard action plan                                                                                                    | Calculate action plan | Perform action plan |

f. Please check carefully the content displayed in the "Preparation for the vehicle programming" dialog box, and then click "Continue".

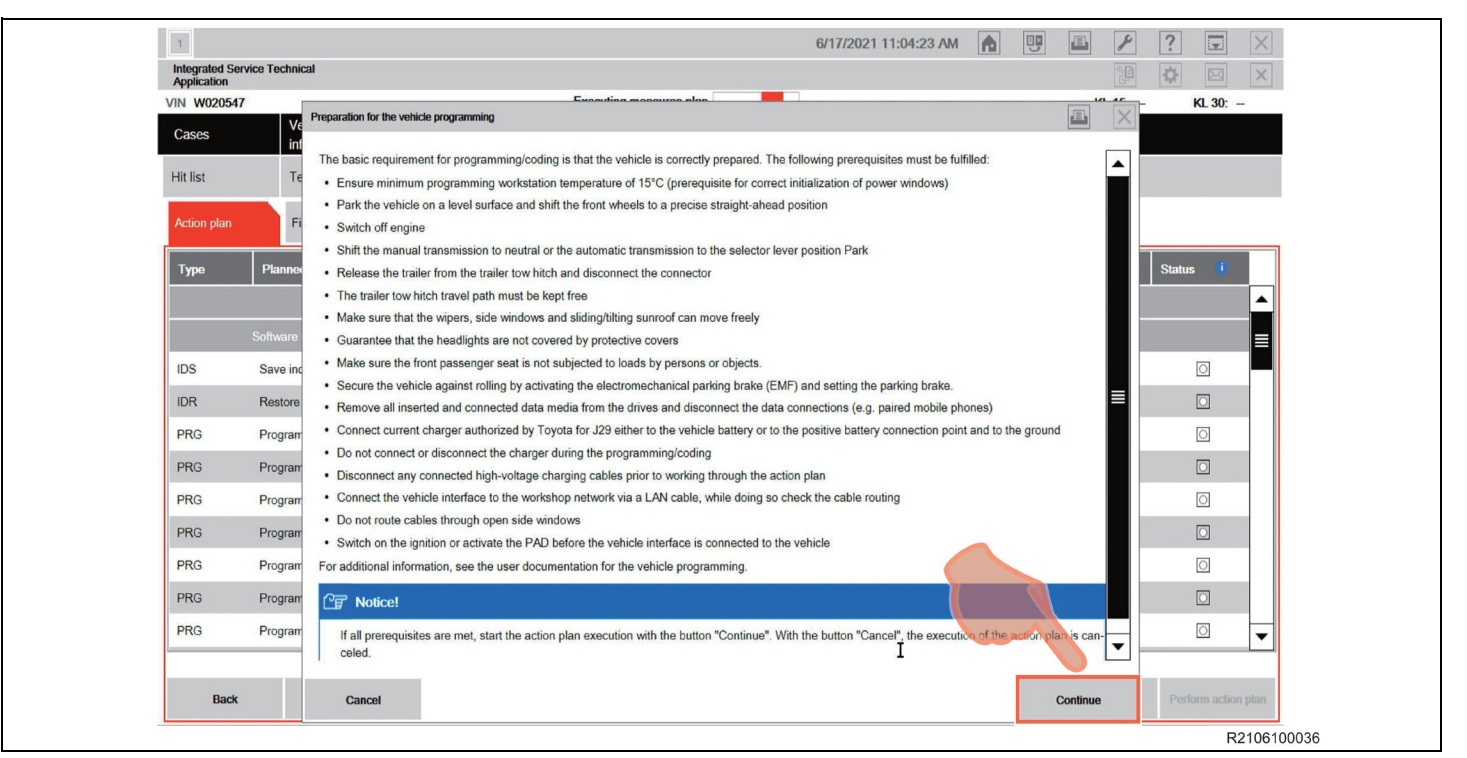

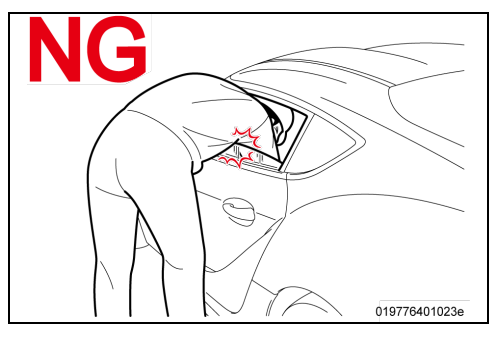

#### NOTICE:

**DO NOT** put your head or hand in the window of the vehicle you are reprogramming. Since the window may close automatically at the time of initialization, there is the risk of being pinched and injured.

# Do NOT Open and Close

#### **NOTICE:**

**DO NOT** open or close the driver's door during the programming routine.

#### NOTICE:

Ensure that the vehicle is not accidentally disturbed by other team members during the reprogramming.

g. The top middle of the screen (header line) switches to "Saving individual data". "Save individual data HU-H" is executed first. If it completes normally, a checkmark (✓) is displayed in the "Status" column.

| Integrated Serv<br>Application | ice Technical                           |                              |                                                      |                 | <b>\$</b> 🖂 ×         |
|--------------------------------|-----------------------------------------|------------------------------|------------------------------------------------------|-----------------|-----------------------|
| VIN W020547                    |                                         | Saving individual data       | Remaining time: One minute                           | KL 15:          | – KL 30: –            |
| Cases                          | Vehicle Vehicle<br>information manageme | nt Service plan              |                                                      |                 |                       |
| Hit list                       | Test plan Programmi                     | ng plan                      |                                                      |                 |                       |
| Action plan                    | Final report                            |                              |                                                      |                 |                       |
| Туре                           | Planned actions                         |                              |                                                      | Source          | Status 🕕              |
|                                |                                         | Software version I level (cu | rrent): S18T-20-11-530   level (target): S18T-21-03- | 550             | <b>_</b>              |
|                                | Software actions                        |                              |                                                      |                 | =                     |
| IDS                            | Save individual data HU-H               |                              |                                                      | Logistics       | ~                     |
| IDR                            | Restore individual data HU-H            |                              |                                                      | Logistics       |                       |
| PRG                            | Program BDC                             |                              |                                                      | Logistics       |                       |
| PRG                            | Program DME                             |                              |                                                      | Logistics       |                       |
| PRG                            | Program DSC                             |                              |                                                      | Logistics       | 0                     |
| PRG                            | Program EGS                             |                              |                                                      | Logistics       |                       |
| PRG                            | Program EPS                             |                              |                                                      | Logistics       | 0                     |
| PRG                            | Program FRS                             |                              |                                                      | Logistics       |                       |
| PRG                            | Program HRSNL                           |                              |                                                      | Logistics       |                       |
| Back                           | Display Service Perform                 | ervice                       | Discard action plan                                  | Calculate actio | n Perform action plan |

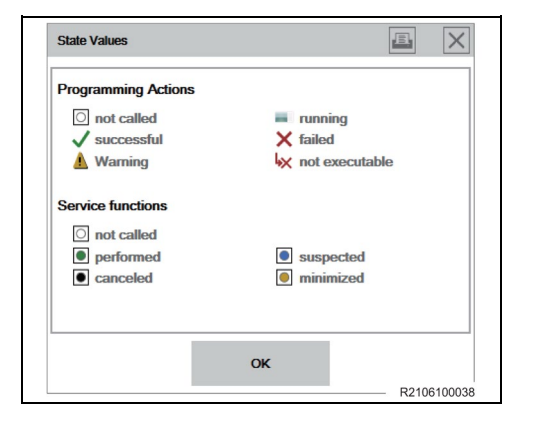

# HINT:

The icons in the diagram indicate the state values.

h. The top middle of the screen (header line) switches to "Executing Software actions". When "Warning" dialog box appears, click "**OK**".

| 1                                           |                             | 6/17/2021 11:05:41 AM                     | A 🙂 🖪 🗡          | ? 🗴 🗙                           |
|---------------------------------------------|-----------------------------|-------------------------------------------|------------------|---------------------------------|
| Integrated Service Technical<br>Application |                             |                                           |                  |                                 |
| VIN W020547                                 | Executing software actions  | Remaining time: 48 minutes                | KL 15: -         | - KL 30: -                      |
| Cases Vehicle<br>information                | Vehicle Service plan        |                                           |                  |                                 |
| Hit list Test plan                          | Programming plan            |                                           |                  |                                 |
| Action plan Final report                    | Warning                     |                                           |                  |                                 |
| Type Planned actions                        | Be aware:                   |                                           | Source           | Status 🧯                        |
|                                             | Sc A case with programmi    | BT-21-03-550                              |                  | <b>^</b>                        |
| Software actions                            | Check I AN cable and y      | initiane sumply and secure if necessary   |                  |                                 |
| IDS Save individual data HU-                | H                           | elloued a programming short will coult    | Logistics        | ~                               |
| IDR Restore individual data H               | U-H                         | bilowed, a programming abort will result. | Logistics        |                                 |
| PRG Program BDC                             |                             |                                           | Logistics        |                                 |
| PRG Program DME                             |                             |                                           | Logistics        |                                 |
| PRG Program DSC                             |                             |                                           | Logistics        |                                 |
| PRG Program EGS                             | Details                     | ок                                        | Logistics        |                                 |
| PRG Program EPS                             |                             |                                           | Logistics        | O                               |
| PRG Program FRS                             |                             |                                           | Logistics        |                                 |
| PRG Program HRSNL                           |                             |                                           | Logistics        |                                 |
| Back Display Service<br>Case report         | Perform service<br>function | Discard action plan                       | Calculate action | Perform action plan<br>R2106180 |

i. The reprogramming progress status of each ECU is displayed in the "Status" column. The overall progress status of reprogramming is indicated by "Executing software actions" at the top center of the screen (header line), which shows the reprogramming progress status and approximate "Remaining time".

NOTICE:

- Even when the "Status" column is filled with checkmarks (✓), always check the display at the top center of the screen (header line) for the progress status, because initialization and other work is being carried out in addition to reprogramming.
- Wait until the reprogramming in finished before manipulating the ISTA software to avoid interfering with the reprogramming.

| Integrated Serv | ice Technical                  |                      |                  | 6/17/2021 11:28:21 AM |         |                      |                  | X |
|-----------------|--------------------------------|----------------------|------------------|-----------------------|---------|----------------------|------------------|---|
| VIN W020547     |                                | Executing software a | ctions Remaining | time: 30 minutes      |         | KL 15: -             | KL 30: -         |   |
| Cases           | Vehicle V<br>information n     | /ehicle Service plan |                  |                       |         |                      |                  |   |
| Hit list        | Test plan P                    | rogramming plan      |                  |                       |         |                      |                  |   |
| Action plan     | Final report                   |                      |                  |                       |         | _                    |                  |   |
| Туре            | Planned actions                |                      |                  |                       | Sourc   | e                    | Status 🚺         |   |
| PRG             | Program EPS                    |                      |                  |                       | Logisti | cs                   | ~                |   |
| PRG             | Program FRS                    |                      |                  |                       | Logisti | cs                   | ~                |   |
| PRG             | Program HRSNL                  |                      |                  |                       | Logisti | cs                   | ~                |   |
| PRG             | Program HRSNR                  |                      |                  |                       | Logisti | cs                   | ~                |   |
| PRG             | Program HU-H                   |                      |                  |                       | Logisti | cs                   | ~                |   |
| PRG             | Program IHKA                   |                      |                  |                       | Logisti | cs                   | ~                |   |
| PRG             | Program KAFAS                  |                      |                  |                       | Logisti | cs                   | ~                |   |
| PRG             | Program KOMBI                  |                      |                  |                       | Logisti | cs                   | ~                |   |
| PRG             | Program VDP                    |                      |                  |                       | Logisti | cs                   | ~                |   |
| PRG             | Program VIP                    |                      |                  |                       | Logisti | cs                   | ~                |   |
| PRG             | Program ZGM                    |                      |                  |                       | Logisti | cs                   | ~                | - |
| Back            | Display Service<br>Case report | Perform service      | Discard activ    | m plan                | Cojisti | alculate action plan | Perform action p |   |

| 1           | ce Technical                                               |                                              | 6/17/2021 11:38:52 AM |               | ? 🖬 🗙                    |  |  |  |  |
|-------------|------------------------------------------------------------|----------------------------------------------|-----------------------|---------------|--------------------------|--|--|--|--|
| Application | - Tourindai                                                |                                              |                       |               |                          |  |  |  |  |
| VIN W020547 | Vehicle Vehicle                                            | Executing follow-up operations               |                       | KL 15         | 6: – KL 30: –            |  |  |  |  |
| Cases       | information management Ser                                 | vice plan                                    |                       |               |                          |  |  |  |  |
| Hit list    | Test plan Programming plan                                 |                                              |                       |               |                          |  |  |  |  |
| Action plan | Final report                                               |                                              |                       |               |                          |  |  |  |  |
| Туре        | Planned actions                                            |                                              |                       | Source        | Status 🚺                 |  |  |  |  |
|             |                                                            |                                              |                       |               | <b></b>                  |  |  |  |  |
| ABL         | CBS Service Inclusive selection                            | CBS Service Inclusive selection System       |                       |               |                          |  |  |  |  |
| ABL         | CBS data recovery follow-up operation                      | CBS data recovery follow-up operation System |                       |               |                          |  |  |  |  |
| ABL         | CBS data recovery preparer                                 |                                              |                       | System        | ~                        |  |  |  |  |
| ABL         | Check EPS initialization                                   |                                              |                       | System        | O                        |  |  |  |  |
| ABL         | Control units reset DSC                                    |                                              |                       | System        |                          |  |  |  |  |
| ABL         | Delete fault memory                                        |                                              |                       | System        | Ō                        |  |  |  |  |
| ABL         | FAS control unit reset System                              |                                              |                       |               |                          |  |  |  |  |
| ABL         | Heating and air conditioning functions: Calibration run fo | System                                       |                       |               |                          |  |  |  |  |
| ABL         | Lock airbag                                                |                                              |                       | System        |                          |  |  |  |  |
| ABL         | MOST: Storing the desired configuration                    |                                              |                       | System        |                          |  |  |  |  |
| Back        | Display Service Perform service<br>Case report function    | Disc                                         | card action plan      | Calculate act | tion Perform action plan |  |  |  |  |

# j. "Executing follow-up operations" is displayed in the center of the screen (header line).

# HINT:

If the following "Information" dialog box is displayed during "Executing follow-up operation", click "**OK**" to continue the follow-up operation. After reprogramming is complete, follow the on-screen instructions and carry out initialization and other work.

| Application |                            |                  | Error A        |                         |                           |            |               |           |          |              | × |
|-------------|----------------------------|------------------|----------------|-------------------------|---------------------------|------------|---------------|-----------|----------|--------------|---|
| VIN W009049 | Mahiele                    | Vahiela          | Executing fo   | blow-up operations      |                           | _          |               | •         | CL 15: - | KL 30:       | - |
| Cases       | information                | management       | Service plan   |                         |                           |            |               |           |          |              |   |
| Hit list    | Test plan                  | Programming plan |                |                         |                           |            |               |           |          |              |   |
| Action plan | Final report               |                  | Information    |                         | [B]                       |            |               |           |          |              |   |
| Туре        | Planned actions            |                  |                |                         | land                      |            |               | Source    |          | Status 🕕     |   |
|             |                            |                  | There are sti  | ill fault code entries. | It handling to work throw | b 8T-19-03 | 3-537         |           |          |              |   |
|             |                            |                  | the faults pre | asent therein.          | r namoning to work throug |            |               |           |          |              |   |
| IDS         | Save individual data HU-H  |                  |                |                         |                           |            |               | Logistics |          | ~            | 1 |
| IDR         | Restore individual data HU | J-H              |                |                         |                           |            |               | Logistics |          | $\checkmark$ |   |
| PRG         | Program DSC                |                  |                |                         |                           |            |               | Logistics |          | ~            |   |
| PRG         | Program HRSNL              |                  |                |                         |                           |            |               | Logistics |          | ~            |   |
| PRG         | Program HRSNR              |                  |                |                         |                           | _          |               | Logistics |          | ~            |   |
| PRG         | Program VIP                |                  |                |                         | ок                        |            |               | Logistics |          | ~            |   |
| COD         | Code BDC                   |                  |                |                         |                           |            |               | Logistics |          | ~            |   |
| COD         | Code DSC                   |                  |                |                         |                           |            | 5             | Logistics |          | ~            |   |
| COD         | Code HRSNL                 |                  |                |                         |                           |            | $\overline{}$ | Logistics |          | ~            | - |
|             |                            |                  |                |                         |                           |            |               |           |          |              |   |
| Dack        | Display Service            |                  |                |                         |                           |            |               | Calvuta   |          |              |   |

# **HINT:** If the following dialog box appears, click "**OK**".

| Африсации   |                                                                                                    | 102      | ala lana |
|-------------|----------------------------------------------------------------------------------------------------|----------|----------|
| VIN W010013 | Executing follow-up operations                                                                                    | KL 15: - | KL 30: - |
| Cases       | Information                                                                                                    |          |          |
| Hit list    | The driver's seat is standardized in the following step.                                                          |          |          |
| Action plan | Information on seat standardization:                                                                              |          |          |
|             | Only carry out seat standardization on a trouble-free system     Make sure that the vehicle voltage access 10.5 V | 1        |          |
| Type        | The seat must not be occupied as it will Move to both end positions                                               |          | Status 🕛 |
| ABL C       | The adjustment travel path must be free of obstructions                                                           |          |          |
| ABL F       | As • Do not operate the switch for fore-and-aft seat adjustment during the standardization                        |          | ~        |
| ABL L       | oc                                                                                                    |          | 1        |
| ABL M       | lo 🛦 Warning!                                                                                                    |          |          |
| ABL F       | The crush guard is not active during seat standardization.                                                        | 1        | 4        |
| ABL S       | ea                                                                                                    |          |          |
| ABL L       | pc                                                                                                    |          | ۸        |
| UPD U       | pc                                                                                                    |          | ~        |
| UPD V       | drit                                                                                                    |          | ~        |
| UPD V       | 4rit                                                                                                    |          | ~        |
| UPD V       | Writ                                                                                                    | ок       | ✓ -      |

k. "Calculating final context" appears at the center of the screen (header line). At the same time, a "Please wait...." message appears to allow for the completion of the action plan.

| 1<br>Integrated Servi<br>Application | ice Technical   |                                             |                             | _                  |            |                  |                | 6/17/202 | 21 11:43:18 A | M |                |           |                | ?           | ×        |
|--------------------------------------|-----------------|---------------------------------------------|-----------------------------|--------------------|------------|------------------|----------------|----------|---------------|---|----------------|-----------|----------------|-------------|----------|
| VIN W020547                          |                 |                                             |                             | Ca                 | alculating | ng final context |                |          |               |   |                | K         | L 15: -        | KL 30:      | -        |
| Cases                                | informa         | ition                                       | vehicle<br>management       | Service plan       | 1          |                  |                |          |               |   |                |           |                |             |          |
| Hit list                             | Test pla        | an                                          | Programming pla             | n                  |            |                  |                |          |               |   |                |           |                |             |          |
| Action plan                          | Final re        | eport                                       |                             |                    |            |                  |                |          |               |   |                |           |                |             |          |
| Туре                                 | Planned acti    | ons                                         |                             |                    |            |                  |                |          |               |   | So             | urce      |                | Status 🧧    |          |
| ABL                                  | CBS Service     | Inclusive sele                              | ection                      |                    |            |                  |                |          |               |   | Sys            | tem       |                | ~           | •        |
| ABL                                  | CBS data rec    | BS data recovery follow-up operation System |                             |                    |            |                  |                |          |               |   | ~              |           |                |             |          |
| ABL                                  | CBS data rec    |                                             |                             |                    |            |                  |                |          |               | ~ |                |           |                |             |          |
| ABL                                  | Check EPS in    | The calcu                                   | ulation of the action p     | lan is ongoing.    |            |                  |                |          |               |   |                |           |                | ~           |          |
| ABL                                  | Control units   | The action                                  | n items are only avai       | lable when calcula | ation is o | completed.       |                |          |               |   |                |           |                | ~           |          |
| ABL                                  | Delete fault n  |                                             |                             |                    |            |                  |                |          |               |   |                |           |                | ~           |          |
| ABL                                  | FAS control u   |                                             |                             |                    |            |                  |                |          |               |   |                |           |                | ~           |          |
| ABL                                  | Heating and a   |                                             |                             |                    |            |                  |                |          |               |   |                |           |                | ~           |          |
| ABL                                  | Lock airbag     | L                                           |                             |                    |            |                  |                |          |               |   | <del>Gya</del> | tem       | 4              | ~           |          |
| ABL                                  | MOST: Storin    | g the desired                               | configuration               |                    |            |                  |                |          |               |   | Sys            | tem       |                | 1           |          |
| ABL                                  | Plausibility ch | eck of the od                               | ometer                      |                    |            |                  |                |          |               |   | Sys            | tem       |                | ~           | •        |
| Back                                 | Displ           | ay Service<br>se report                     | Perform service<br>function |                    |            |                  | Discard action | plan     |               |   |                | Calculati | e action<br>an | Perform act | ion plan |

| Integrated Serv<br>Application | ice Technical<br>Vehicle TOYOTA     | J29/Coupe/ - /B58,-/AU                    | //US/left-hand drive/2019/03                                                                    | 6/17/2021 11:45:30 AM     |     | KL 15: -              | ?                   |
|--------------------------------|-------------------------------------|-------------------------------------------|-------------------------------------------------------------------------------------------------|---------------------------|-----|-----------------------|---------------------|
| Cases<br>Hit list              | Vehicle<br>information<br>Test plan | Vehicle<br>management<br>Programming plan | Service plan                                                                                    |                           |     |                       |                     |
| Action plan                    | Final report                        |                                           | Status of action plan implementation                                                            |                           |     |                       |                     |
| Туре                           | Planned actions                     |                                           | The implementation of the action plan is complete<br>The check for subsequent work is required. | в. –<br>S18T-21-03-5<br>- | 550 | Source                | Status 🚺            |
| ABL                            | Update online services              |                                           | Details                                                                                         | ок                        | k}  | Diagnosis             | ۵                   |
| Back                           | Display Service<br>Case report      | Perform service<br>function               | Discard action                                                                                  | ptan                      |     | Calculate action plan | Perform action plan |

I. After the "Status of action plan implementation" dialog box appears, click "OK".

m. On "Action plan" screen, check the I-Level. Make sure that the "(current)" and "(target)" I-Levels are equal.

#### HINT:

If the data level is different, select "Perform action plan" again to rewrite the data because there are still items that need to be rewritten.

|   | 1                                                                            |                                |                             |                      |                          | 6/17/2021              | 11:45:45 AM       |     | 9        | ¥               | ? 😨 🗙               |             |
|---|------------------------------------------------------------------------------|--------------------------------|-----------------------------|----------------------|--------------------------|------------------------|-------------------|-----|----------|-----------------|---------------------|-------------|
|   | Integrated Service<br>Application                                            | Technical                      |                             |                      |                          |                        |                   |     |          | P               | Ø 🖂 🗙               |             |
|   | VIN W020547                                                                  | Vehicle TOYOTA                 | J29/Coupe/ - /B58,-/AL      | T/US/left-hand drive | /2019/03                 |                        |                   |     | F        | CL 15: -        | KL 30: -            | _           |
|   | Cases                                                                        | Vehicle<br>information         | Vehicle<br>management       | Service plan         |                          |                        |                   |     |          |                 |                     |             |
|   | Hit list                                                                     | Test plan                      | Programming plan            |                      |                          |                        |                   |     |          |                 |                     |             |
|   | Action plan                                                                  | Final report                   |                             |                      |                          |                        |                   |     |          |                 |                     | _           |
|   | Type F                                                                       | Planned actions                |                             |                      |                          |                        |                   |     | Source   | í.              | Status 🚺            |             |
|   |                                                                              |                                |                             | Software version     | i I level (current): XXX | -XX-XX-XXX I level (ta | rget): XXXX-XX-XX | XXX |          |                 |                     |             |
|   | Se                                                                           | ervice functions               |                             |                      |                          | 1                      |                   |     |          |                 |                     |             |
| C | ABL U                                                                        | Jpdate online services         |                             |                      | /                        |                        |                   |     | Diagnos  | sis             | •                   |             |
|   |                                                                              |                                |                             |                      |                          |                        |                   |     | Sour     | ce              |                     |             |
|   | Software version I level (current): XXXXXXXXXX I level (target): XXXXXXXXXXX |                                |                             |                      |                          |                        |                   |     |          |                 |                     |             |
|   | I-Level of "(current)" and "(target)" are equal.                             |                                |                             |                      |                          |                        |                   |     |          |                 |                     |             |
|   | Back                                                                         | Display Service<br>Case report | Perform service<br>function |                      | Ð                        | scard action plan      |                   |     | Calculat | te action<br>an | Perform action plan | 48 10109129 |

# XVII. REFILL AUTOMATIC TRANSMISSION FLUID

# 1. REFILL AUTOMATIC TRANSMISSION FLUID

a. Refer to the repair manual for detailed procedures and perform the work. General>MAINTENANCE>8HP51 AUTOMATIC TRANSMISSION FLUID>ADJUSTMENT

#### HINT:

If the "Transmission Control Unit" item does not appear in the service function of the ISTA, connect the vehicle again.

# XVIII. DISCONNECT TOYOTA ISTA

#### 1. CLOSING OUT OF TOYOTA ISTA

- a. Select "Cases" -> "Active" to display the "Case list".
- b. Confirm the vehicle information is correct, and then click "Close case".

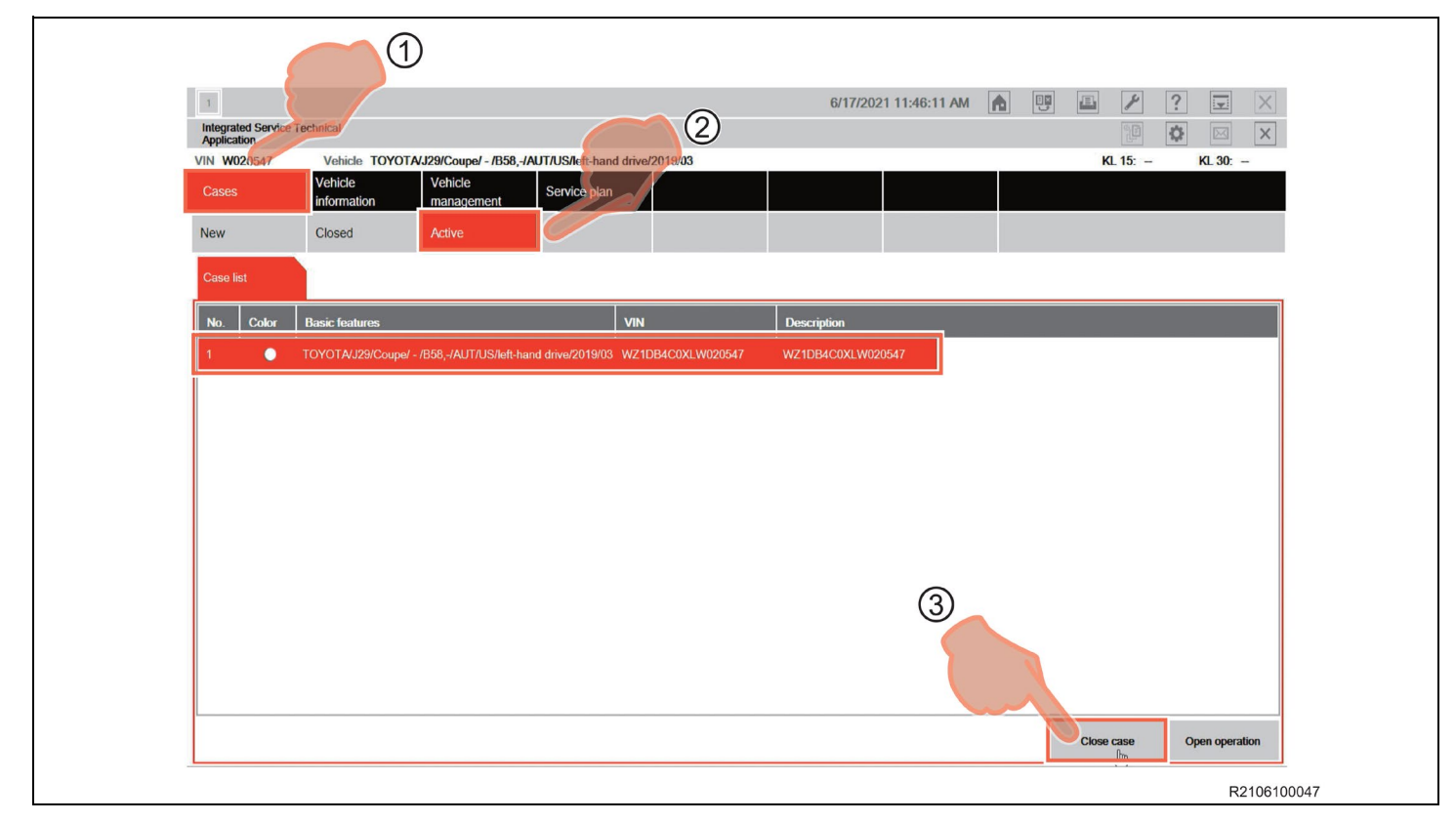

| Integrated Service<br>Application<br>VIN W020547<br>Cases<br>New | Technical           Vehicle         TOYOTA/J29/Coupe/ - /B58, -/AUT/US/left-hand drive/2019/03           Vehicle         Vehicle           Information         management         Service plan           Closed         Active         Service plan                                                           | 6/17/2021 11:46:13 AM                                                                  |
|------------------------------------------------------------------|----------------------------------------------------------------------------------------------------|----------------------------------------------------------------------------------------|
| Case list No. Color                                              | Basic features       Open actions in the action plan         TOYOTAJ.29/Coupe/ - /B58,-/AUT/US/left-hand dra       There are still open actions present in These actions must be completed before         Do you want to close the case anyway       Do you want to close the case anyway         No       No | the action plan.<br>re closing the case.<br>Yes<br>Ves<br>Close case<br>Open operation |

c. When the "Open actions in action plan" dialog box appears, click "Yes".

d. Make sure that the frame of the icon at the left end of the toolbar at the top left of the screen has turned gray, and then click "×".

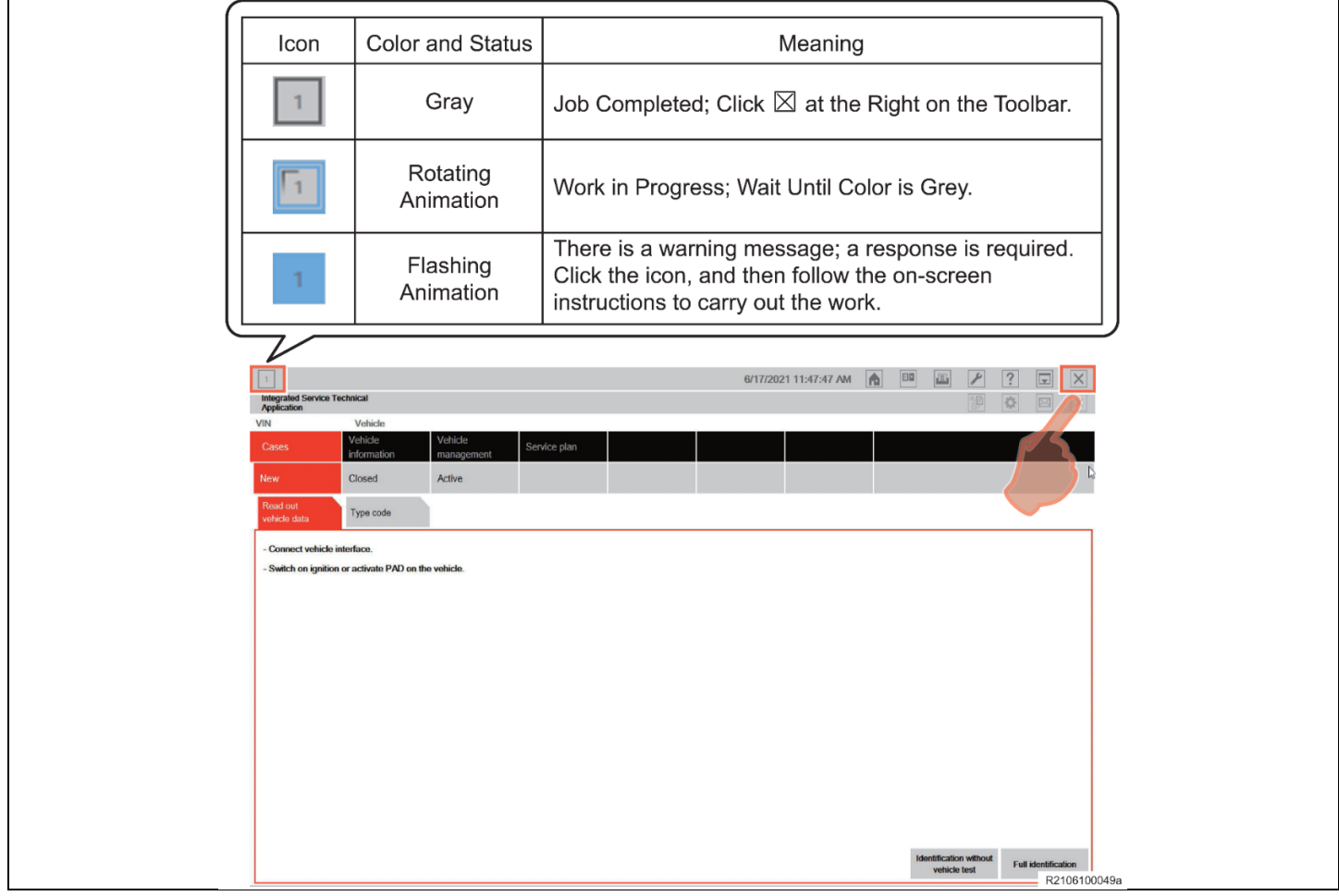

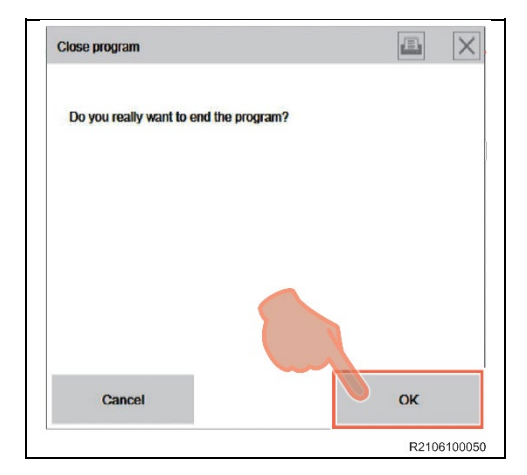

e. Click "OK" when the "Close program" dialog box appears.

f. Open the driver-side door, press the Start/Stop button once, and then close the door. **HINT:** 

PAD mode is turned off, and the headlights are turned off by opening the driver-side door, pressing the Start/Stop button once, and then closing the door.

g. Disconnect the ISTA diagnostic cable and battery charger.

# ◄ VERIFY REPAIR QUALITY ►

- Confirm AT Fluid level is correct
- Confirm no DTC's are present
- Ensure the transmission operability.
- Complete the proof of correction form (if applicable California dealers only)
- If you have any questions regarding this recall, please contact your regional representative.

#### XIX.

#### A. PARTS DISPOSAL

In accordance with Federal law, please make sure all recalled parts (original parts) removed from the vehicle are disposed of in a manner in which they will not be reused, **unless** *requested for parts recovery return.* 

#### **B. CAMPAIGN DESIGNATION DECODER**

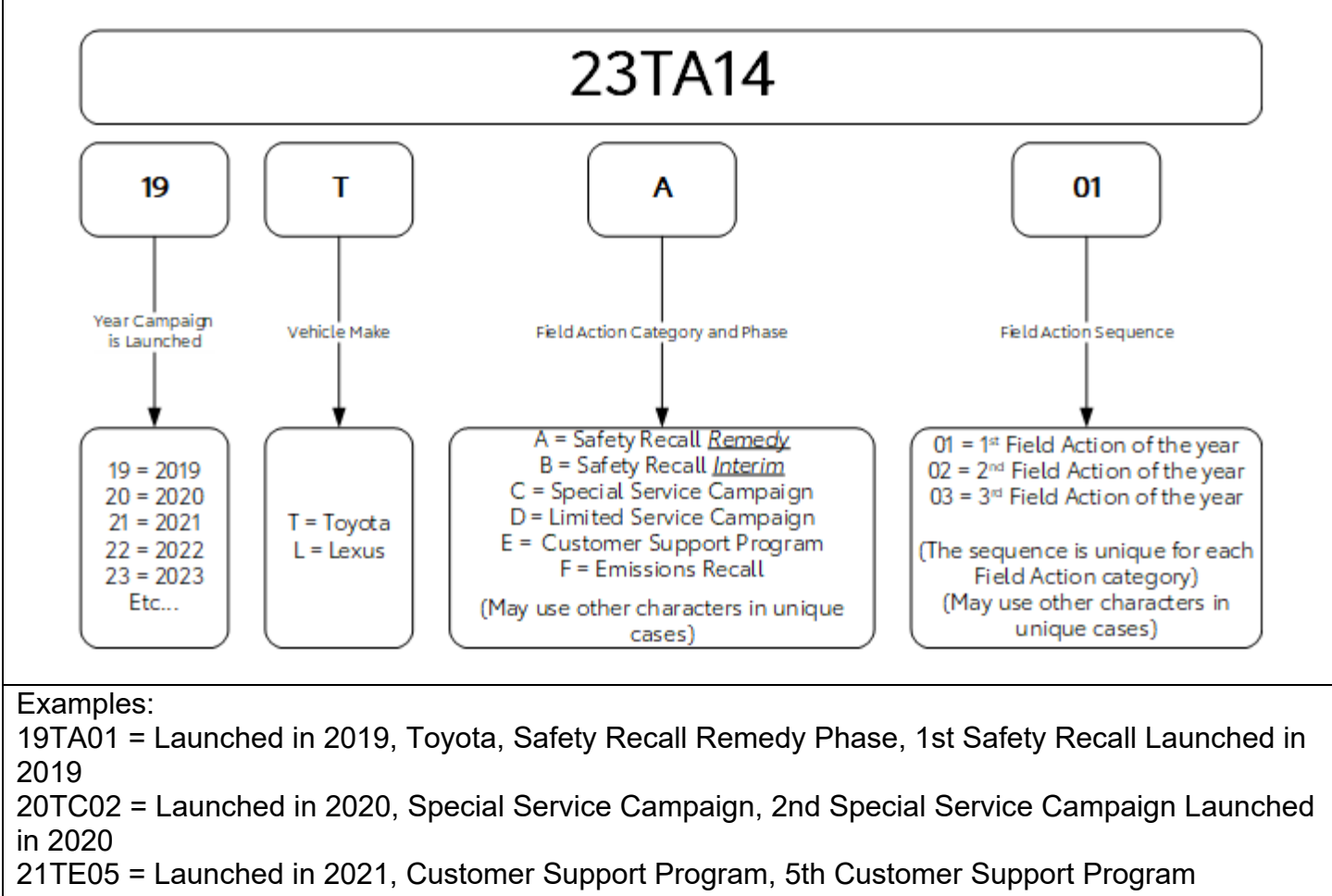

Launched in 2021